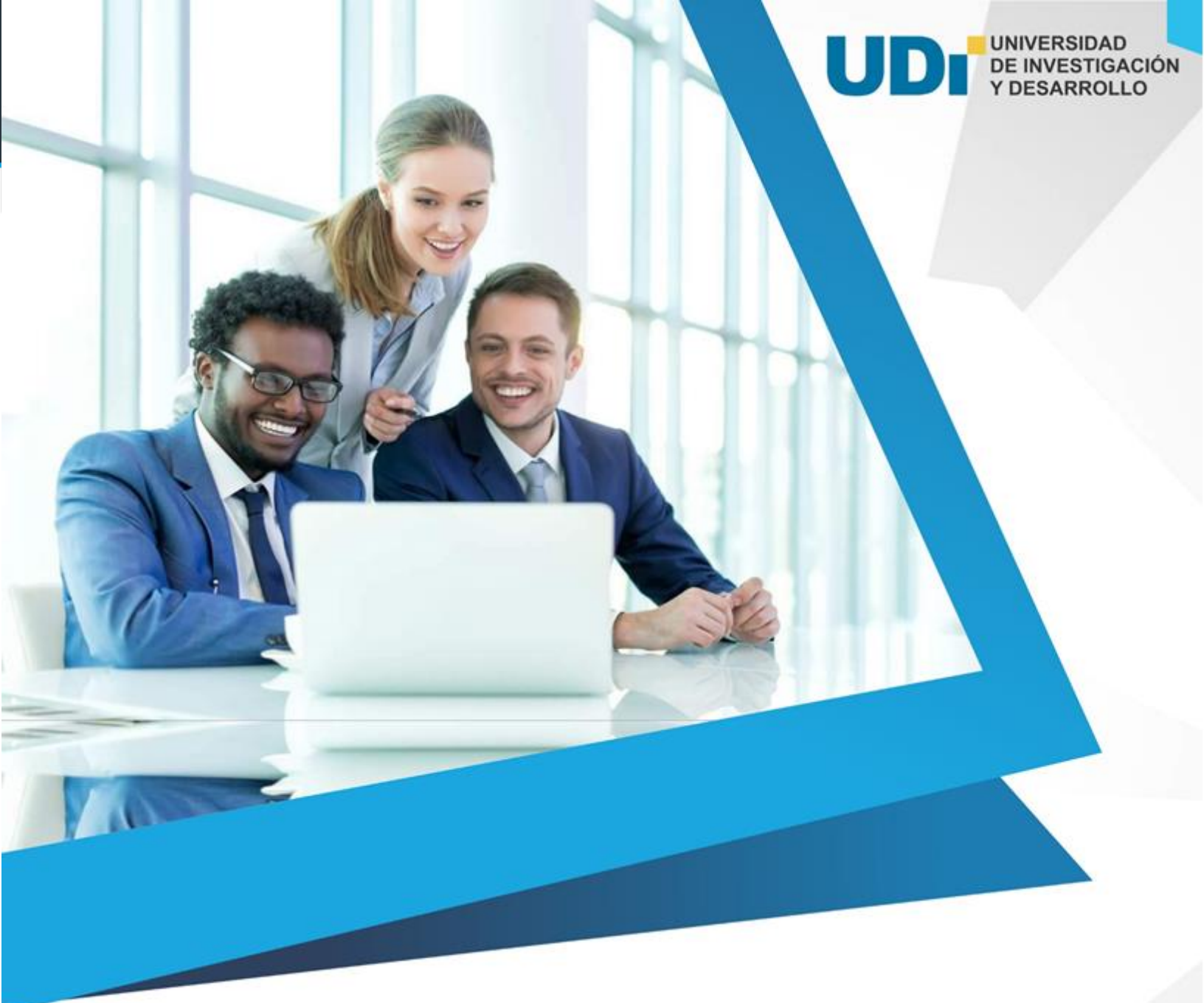

# PROTOCOLO DE EVALUACIÓN UDI PARA CLASES REMOTAS

### CLASES REMOTAS DE PROGRAMAS DE PREGRADO PRESENCIAL DE LA

UDľ

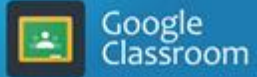

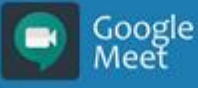

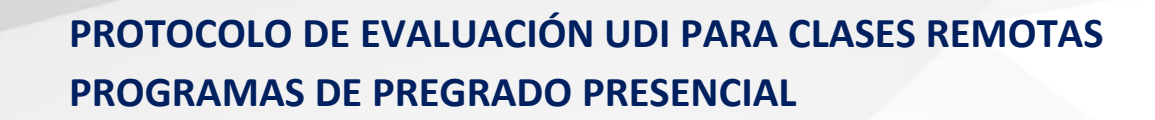

La Universidad de Investigación y Desarrollo -UDI, en concordancia con las políticas del gobierno nacional, a partir del martes 24 de marzo de 2020 y hasta nueva orden, dio inicio al protocolo de contingencia con el cual se está llevando a cabo las clases remotas para los programas de pregrado presencial en la institución.

A partir de lunes 04 de mayo de 2020 se apoyará el proceso de evaluación de los programas de pregrado en las herramientas colaborativas G-suite Académico de Google, teniendo como parámetro de autenticación las cuentas de correo electrónico institucionales articuladas a través de las herramientas **Classroom** y **Meet** principalmente.

Como parte del protocolo de orientación al proceso, se ha diseñado el siguiente material para que sirva como guía y orientación a los docentes para la adecuada implementación en lo que resta del periodo académico o mientras continúen las limitaciones a la presencialidad en las aulas producto de la emergencia Covid-19. A continuación se presentará su fundamentación y las herramientas recomendadas para su implementación:

### UNA MIRADA EN TORNO A LAS TÉCNICAS E INSTRUMENTOS DE EVALUACIÓN DEL APRENDIZAJE APOYADOS EN HERRAMIENTAS TIC

### ¿En qué consiste el proceso de evaluación?

UNIVERSIDAD DE INVESTIGACIÓN Y DESARROLLO

En general, se entiende por técnicas de evaluación, según Martínez, N. (2003, pág. 281) a los instrumentos, situaciones, recursos o procedimientos que se utilizan para obtener información sobre el proceso educativo en general, sobre el proceso de aprendizaje de los alumnos en particular, que dichas técnicas deberán ser seleccionadas en función del tipo de información que queramos obtener y ha de ser coherente su estructura con la finalidad que se quiere alcanzar.

En ese sentido, los instrumentos de evaluación son los recursos utilizados por el facilitador, para dejar un registro de las actividades, que le permitirán medir y/o evaluar el avance de las distintas dimensiones, de los aprendizajes objeto de evaluación; entre ellas podemos encontrar diferentes instrumentos como: pruebas de observación, pruebas de ejecución o simulaciones, listas de cotejo, fichas de control o rúbricas, pruebas, pautas, escalas, entrevistas, test, cuestionarios, juego de roles, entre otros.

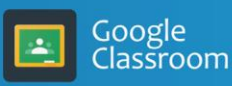

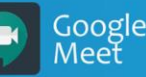

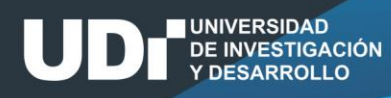

La evaluación requiere contar con una clara fundamentación y un enfoque pedagógico definido, dicho enfoque se debe ver reflejado en los componentes del proceso y en las decisiones que tome el docente. La definición y explicitación de los estándares coherentes con valores, propósitos y criterios, se plantea como una exigencia. Las tareas asociadas con la práctica evaluativa deben ser auténticas y holísticas, plantea el reto de aproximarse a situaciones de la vida real, a través de estudios de casos, escenarios y proyectos. Así mismo, la evaluación debe tener un grado de factibilidad, mantener el carácter formativo y partir del conocimiento del contexto de aprendizaje y percepciones.

Dorrego (2016) resalta que la evaluación continua, da estructura al aprendizaje, es motivante y puede crear confianza en el estudiante, cuando no se da solamente al final del proceso puede dividir la carga de tensión en el estudiante, y podrá ser consciente de su nivel de progreso en el curso.

### ¿CÓMO PUEDO OBTENER LAS NOTAS DE ESTE SEGUNDO CORTE?

Estimado docente UDI, para realizar el ejercicio de evaluación de los procesos de aprendizaje de sus estudiantes y así obtener las notas del segundo corte, es importante tener claridad sobre lo siguiente:

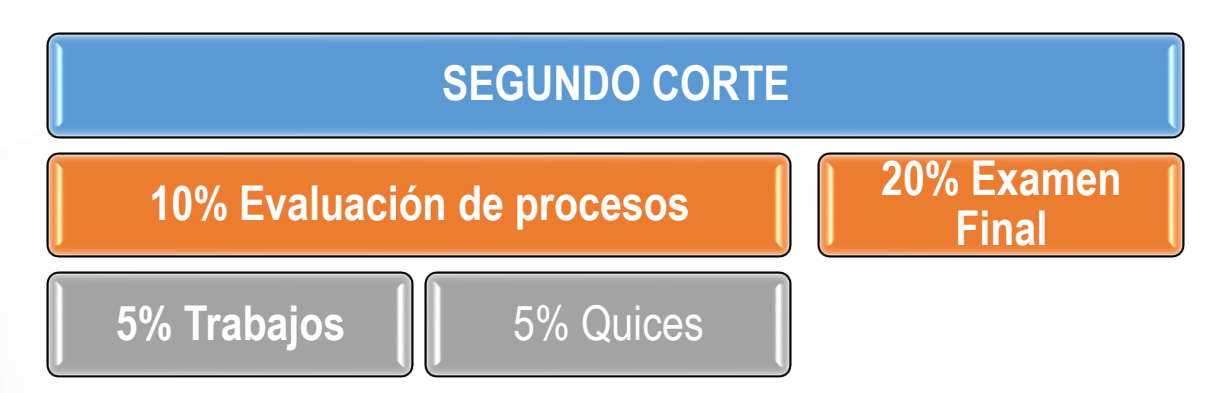

Para ello, es preciso contemplar algunos aspectos generales sobre técnicas e instrumentos de evaluación.

Reconocemos como comunidad UDI, que la evaluación formativa de procesos de los estudiantes de la institución, se lleva a cabo a través de exámenes finales, quices o de trabajos de clase, autónomos o grupales, para ello, puede emplear algunas técnicas semiformales de evaluación.

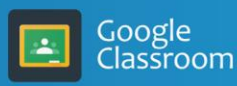

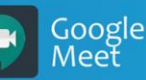

# ¿DE QUÉ MANERA PUEDO REALIZAR LA EVALUACIÓN DE PROCESOS DEL CORTE?

• A través de la observación de las actividades realizadas por los estudiantes: En la observación se puede dirigir la atención a: el habla espontánea o inducida (mediante preguntas) de los alumnos, las expresiones y aspectos paralingüísticos, las actividades que realizan los alumnos (incluyendo habilidades, estrategias y formas de razonamiento e incluso los "errores"), y los productos que ellos elaboran (en forma individual o en grupos pequeños). Los instrumentos para registrar valorar estos procesos pueden ser: Listas de control, los Diarios de clase, las listas de cotejo, escalas de verificación y las rúbricas.

• A través de los trabajos y ejercicios que los alumnos realizan en clase: A la hora de plantear los ejercicios evaluativos, el docente debe tener en cuenta que sean coherentes con los objetivos de aprendizaje y adicionalmente el ejercicio sea bien seleccionado, informativo y motivante. Se recomienda que se realice una regulación interactiva en la que el docente comunique de forma pertinente el éxito de las tareas y el uso correcto o incorrecto de las estrategias para lograrlas.

El trabajo en equipo se plantea con el objetivo de conseguir una tarea u objetivo común entre varios participantes, requiriendo la interacción de ellos. Implica una participación individual y una construcción colectiva. Ofrece ventajas de formación en tanto promueve en los estudiantes el crecimiento personal. Se deben establecer criterios como la forma de comunicación, participación y los procedimientos de interacción con los estudiantes. El docente puede evaluar: trabajo realizado, desarrollo de competencias, resultados obtenidos, aprovechamiento de recursos, comunicación y procedimientos utilizados.

• A través de las tareas y los trabajos que los profesores encomiendan a sus alumnos para realizarlos fuera de clase: Las tareas deben llevar a que el estudiante reflexione y aprenda, no solamente recopile información, y deben ser retomadas en clase, involucradas al contexto de enseñanza para que no pierdan su sentido.

• A través del uso y evaluación de portafolios: Estos consisten en realizar una recopilación de evidencias de trabajo (ensayos, textos, tareas, reflexiones, material educativo, esquemas). Puede ser usado en cualquier disciplina del saber. El eje principal del portafolio es que se convierta en un instrumento de reflexión sobre el proceso de aprendizaje. El docente debe definir claramente cuál es el propósito por el cual se elabora y los criterios (qué debe incluirse, qué características debe presentar, cómo organizar los datos) por último para el proceso de valoración se requiere definir los criterios, y ser conocidos de antemano por el estudiante, se recomienda el uso de rúbricas, listas de control o escalas.

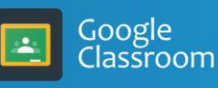

UNIVERSIDAD DE INVESTIGACIÓN Y DESARROLLO

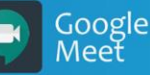

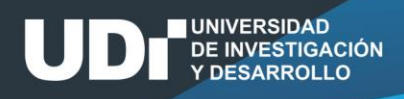

### ¿CON QUÉ INSTRUMENTOS PUEDO REALIZAR UNA EVALUACIÓN **OBJETIVA DE ESTOS PROCESOS?**

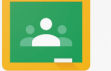

### Rúbricas

Google Classroom Son guías para valorar el grado de desempeño del estudiante durante el proceso. Contiene criterios claros y coherentes, sirve para que el estudiante supervise su trabajo. Para elaborar una rúbrica, se deben tener en cuenta los siguientes pasos:

- Identifique los criterios de desempeño para el proceso o el producto.
- Decida el número de niveles de clasificación para la rúbrica, usualmente de tres a cinco.
- Formule la descripción de los criterios de ejecución en los Niveles de Dominio de Competencia. (A – Estratégico, B – Autónomo, C - Resolutivo, D – Receptivo, E - Preformal)
- Compare la ejecución de cad a alumno con los cinco niveles de ejecución.
- Seleccione el nivel de ejecución que describe mejor el desempeño de cada estudiante.
- Asigne a cada alumno un nivel de ejecución y una valoración cuantitativa si es el caso.

Según Airasian, 2001 existen dos métodos básicos de evaluar con rúbricas: holístico y el analítico. En el primero se tiene en cuenta todos los criterios en conjunto, por parte del profesor, del proceso o del resultado, sin juzgar cada componente de forma separada. En el caso de las rúbricas analíticas, el docente valora separadamente las diferentes partes del proceso y la calificación final es la suma de las individuales, ya que tiene niveles de ejecución diferentes.

### Listas de control o verificación y escalas

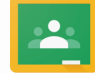

Se usan para determinar la presencia o ausencia de un grupo de características o ítems. Para construirle se debe fijar un listado de dimensiones relevantes a observar, añadir errores Google Classroom típicos en la lista, darle un orden lógico y organizar la lista. Las escalas por su parte asignan una estimación cualitativa dentro de un proceso sobre productos realizados por los estudiantes. Existen varios tipos de escalas:

- Escalas formales de actitudes (Likert, Thurstone, Guttman).
- Escalas tipo diferencial semántico.
- Escalas de estimación.
- Escalas de producción escolar (Bisquerra, 1989).

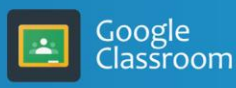

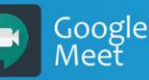

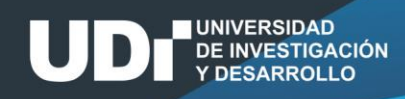

Las escalas pueden ser cualitativas o numéricas, las primeras presentan juicios descriptivos, mientras que las segundas presentan datos numéricos. Para el uso de escalas, se sugiere que el número de puntos sea equivalente al tipo de decisiones o procedimiento que el estudiante debe asumir y que la cantidad de puntos sea impar. Por ejemplo:

| Datos o Variables                         | Ejemplos  | Escalas                                                                  | Preguntas                | Respuestas           |
|-------------------------------------------|-----------|--------------------------------------------------------------------------|--------------------------|----------------------|
| Catagóricas o Cualitativas                |           | 1. Nominal                                                               | ¿Es usted                | Si/No                |
| Categoricas o Cualitativas                |           | 2. Ordinal                                                               | colombiano?              | Dicotómicas          |
| Numéricas Cuantitativas o<br>intervalares | Discretas | <ol> <li>3. Intervalo</li> <li>4. Razón o</li> <li>proporción</li> </ol> | ¿Cuántos hijos<br>tiene? | Números<br>naturales |
|                                           | Continuas |                                                                          | ¿Cuánto mide?            | Números Reales       |

La lista de cotejo suele definirse como una serie de criterios que evalúan de un producto. Se enfoca en un producto físico: maquetas, ensayos, resúmenes, prácticas. La estructura de la redacción es: objeto, acción y condición. Se debe asignar un valor al criterio de tal forma que la suma de todos dará 100% de la competencia a evaluar. Por ejemplo:

| CRITERIOS         | Cumplido | Medianamente Cumplido | No cumplido |
|-------------------|----------|-----------------------|-------------|
| <b>CRITERIO 1</b> |          |                       |             |
| Criterio 1.1      |          |                       |             |
| Criterio 1.2      |          |                       |             |
| CRITERIO 2        |          |                       |             |
| Criterio 2.1      |          |                       |             |
| Criterio 2.2      |          |                       |             |

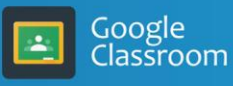

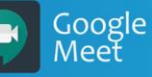

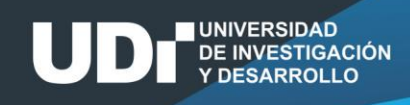

### ¿CÓMO HACERLO A TRAVÉS DE CLASSROOM?

### **PARA RÚBRICAS**

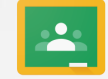

• Opción "Guía de Evaluación" (creando previamente la actividad en el classroom), para ello se necesita el bosquejo de la rúbrica (título del criterio, descripción del criterio, puntos Google Classroom por criterio y los niveles, descripción de los niveles y punto por cada nivel para cada criterio), se sugiere el siguiente formato:

Google Classroom

| Criterios de Broducto                                                                                       |               | Indicadores                                                                 |                                                                                                    | Niveles                                                                                                    | de Dominio de Con                                                                                                    | npetencia                                                                                                    |                                                                                                    |
|----------------------------------------------------------------------------------------------------|---------------|-----------------------------------------------------------------------------|----------------------------------------------------------------------------------------------------|----------------------------------------------------------------------------------------------------|----------------------------------------------------------------------------------------------------|----------------------------------------------------------------------------------------------------|----------------------------------------------------------------------------------------------------|
| evaluación Produc                                                                                           |               | de                                                                          | A                                                                                                    | В                                                                                                    | C                                                                                                    | D                                                                                                    | E                                                                                                    |
|                                                                                                    |               | evaluacion                                                                  | Estratégico                                                                                                    | Autónomo                                                                                                    | Resolutivo                                                                                                    | Receptivo                                                                                                    | Preformal                                                                                                    |
| Encuesta:<br>Actividad<br>escrita                                                                           |               | Formulación<br>de preguntas<br>y opciones de<br>respuesta de<br>la encuesta | El uso de<br>lenguaje y<br>vocabulario<br>adecuado en<br>las preguntas<br>y respuestas.<br>Se presenta<br>de manera<br>organizada | El lenguaje de<br>la encuesta es<br>claro. Pero no<br>usa<br>vocabulario<br>adecuado con<br>la situación<br>presentada.                      | El lenguaje y<br>vocabulario de la<br>encuesta es<br>confuso o<br>limitado. Hay<br>desorganización<br>y algunos<br>errores<br>gramaticales y<br>de ortografía. | El lenguaje de la<br>encuesta es<br>confuso y<br>desorganizado.<br>No usa<br>vocabulario<br>adecuado y<br>presenta errores<br>gramaticales. | No estructuró<br>la encuesta.                                                                                    |
| Expresa<br>ideas v                                                                                          |               | Ponderación:<br>20 puntos                                                   | 20 puntos                                                                                                    | 15 puntos                                                                                                    | 10 puntos                                                                                                    | 5 puntos                                                                                                    | 0 puntos                                                                                                    |
| conceptos de<br>forma escrita<br>y oral,<br>evidenciando<br>dominio de<br>las<br>Temáticas<br>trabajadas en |               | Expresión<br>escrita y<br>manejo del<br>tema                                | Presenta un<br>adecuado<br>manejo del<br>tema,<br>presentada y<br>una<br>expresión<br>verbal clara.                               | Presenta un<br>manejo del<br>tema<br>sobresaliente,<br>y algunas<br>dificultades en<br>la expresión<br>escrita clara.                        | Presenta un<br>manejo del tema<br>aceptable, y con<br>notorias<br>falencias en la<br>expresión escrita<br>clara.                                               | No presenta un<br>manejo del<br>tema, y muestra<br>deficiencias en<br>la expresión<br>escrita clara.                                        | No participó<br>en la creación<br>de la página<br>web.                                                           |
| la unidad 3                                                                                                 | Página<br>web | Ponderación:<br>10 puntos                                                   | 10 puntos                                                                                                    | 8 puntos                                                                                                    | 6 puntos                                                                                                    | 4 puntos                                                                                                    | 0 puntos                                                                                                    |
|                                                                                                    |               | Uso de<br>recursos o<br>materiales                                          | Utiliza<br>excelentes<br>materiales<br>que<br>enriquece el<br>desarrollo de<br>la página de<br>manera<br>amplia y<br>coherente.   | Aunque<br>presenta<br>excelentes<br>materiales, no<br>los usa con<br>habilidad para<br>soportar el<br>desarrollo de<br>las<br>descripciones. | Aunque la<br>página presenta<br>buenos recursos<br>visuales, no los<br>tiene en cuenta<br>de manera<br>suficiente para el<br>desarrollo<br>adecuado.           | Los recursos<br>presentados no<br>enriquecen el<br>desarrollo de la<br>página, en su<br>mayoría omite el<br>uso de otros<br>recursos.       | No presenta<br>recursos o<br>materiales<br>importantes<br>en la<br>realización de<br>la actividad<br>individual. |

Google Meet

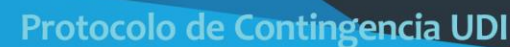

|                              | Ponderación:<br>10 puntos | 10 puntos                                                                                                    | 8 puntos                                                                                                    | 6 puntos                                                                                                    | 4 puntos                                                                                                    | 0 puntos                                                                                                    |
|------------------------------|---------------------------|----------------------------------------------------------------------------------------------------|----------------------------------------------------------------------------------------------------|----------------------------------------------------------------------------------------------------|----------------------------------------------------------------------------------------------------|----------------------------------------------------------------------------------------------------|
|                              | Contenido de<br>la pagina | El contenido<br>de la página<br>está<br>completo,<br>claro y con<br>una<br>profundidad<br>adecuada<br>todos los<br>aspectos<br>relacionados<br>con el<br>manejo de<br>las redes<br>sociales en la<br>educación. | La página<br>demuestra<br>todos sus<br>elementos, sin<br>embargo, las<br>descripciones<br>requieren<br>mayor<br>ampliación. | La presentación<br>es clara en su<br>redacción, pero<br>se identifican<br>varios aspectos<br>que requieren de<br>mayor<br>ampliación. | La presentación<br>muestra algunos<br>problemas de<br>claridad en la<br>redacción y se<br>identifican entre<br>1 y 2 aspectos<br>que no se<br>incluyeron y que<br>son<br>fundamentales<br>en el desarrollo<br>de la actividad<br>individual | La página no<br>es clara, no<br>se incluyeron<br>los aspectos<br>más<br>importantes<br>requeridos en<br>las<br>instrucciones. |
|                              | Ponderación:<br>10 puntos | 10 puntos                                                                                                    | 8 puntos                                                                                                    | 6 puntos                                                                                                    | 4 puntos                                                                                                    | 0 puntos                                                                                                    |
| Ponderación total: 50 punto: | 5                         |                                                                                                    |                                                                                                    |                                                                                                    |                                                                                                    |                                                                                                    |

### **EJEMPLO: PARA RÚBRICAS**

UNIVERSIDAD DE INVESTIGACIÓN Y DESARROLLO

Para preparar los instrumentos necesarios que apoyen el ejercicio de evaluación de este tipo de acciones, puede ver el siguiente video:

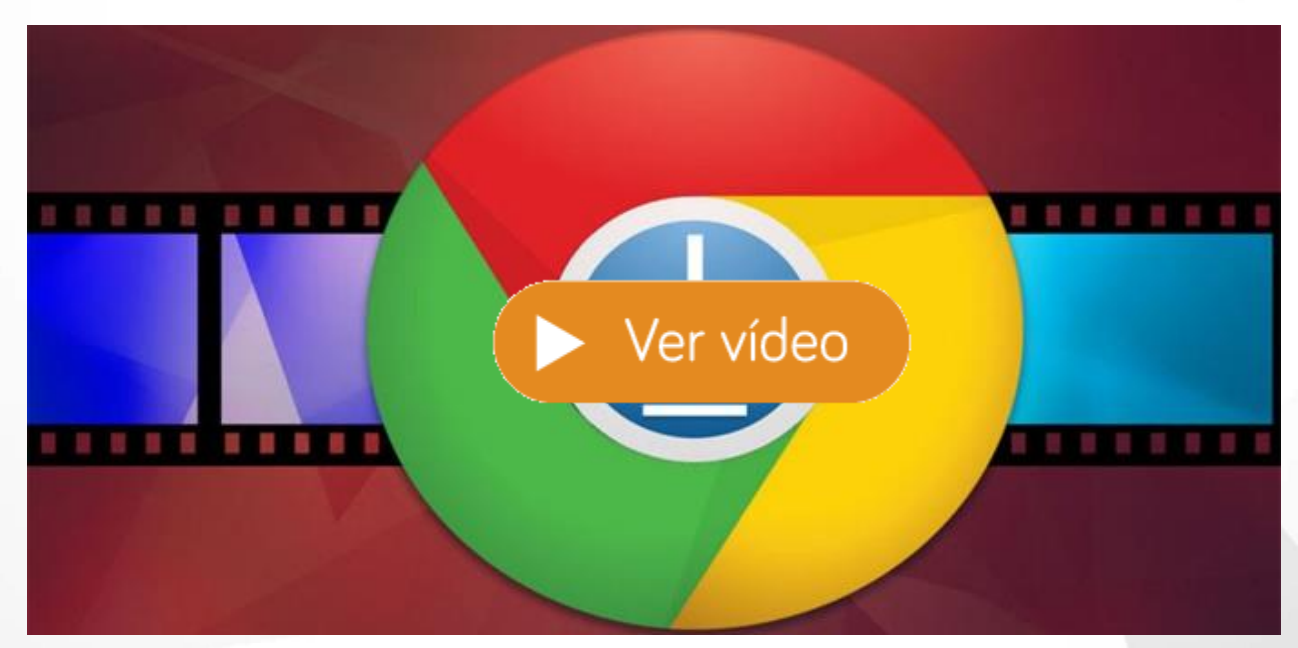

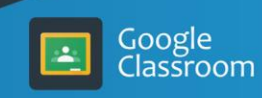

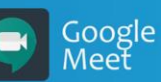

### ¿DE QUÉ MANERA PUEDO REALIZAR EL EXAMEN FINAL O LOS QUICES DEL CORTE?

Se puede tomar como referencia las **Técnicas de Evaluación Formales**, es decir la realización de **pruebas o exámenes**, **estos** exámenes están constituidos por una serie de elementos, las cuales según Díaz Barriga (2002) presentan las siguientes condiciones:

- Se utilizan típicamente en las llamadas "pruebas objetivas".
- Pueden ser calificados e interpretados con mucha rapidez o precisión.
- La elección de las preguntas o de las respuestas de éstos por parte del diseñador no está exenta de subjetividad.
- En un breve periodo puede responderse un número considerable de preguntas.
- No permiten valorar procesos complejos: creatividad, capacidades de comunicación o expresión, elaboración de argumentos, razonamiento sofisticado, pensamiento crítico, etcétera. Tampoco son adecuados para evaluar contenidos procedimentales y actitudinales.
- Por el azar pueden contestarse correctamente muchas preguntas.
- Gran parte de las preguntas pueden responderse de manera efectiva por medio de aprendizajes memorísticos o poco significativos" (pág. 381)

Según Scannell (1984) un examen se concibe como una medición en la cual se otorga un valor numérico según unos criterios previamente establecidos. Se estipula que ese examen represente fielmente el contenido de aprendizaje. Se debe aplicar cuando se considere importante establecer el nivel de dominio de determinados aspectos del proceso de aprendizaje.

• Examen de objetivos o respuestas cortas: se formulan para minimizar la subjetividad del docente para calificar la prueba. Los tipos de examen de respuesta corta son: a) *pruebas de suministro* (respuesta corta/complementación) b) *pruebas de selección* (verdadero y falso / selección múltiple / por pares o relación de columnas) c) *pruebas de identificación* (ordenación: ordena hechos históricos o partes de un proceso / localización: se presentan dibujos o gráficos para que el estudiante identifique partes). En estas el estudiante evidencia los aprendizajes claros y precisos.

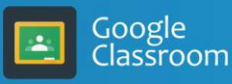

UNIVERSIDAD DE INVESTIGACIÓN Y DESARROLLO

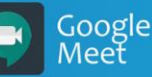

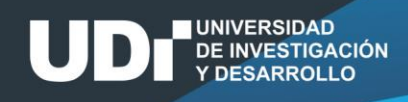

### ¿CÓMO HACERLO A TRAVÉS DE CLASSROOM?

Para preparar el examen de acuerdo con las necesidades e intereses del curso que usted orienta, puede ver el siguiente video:

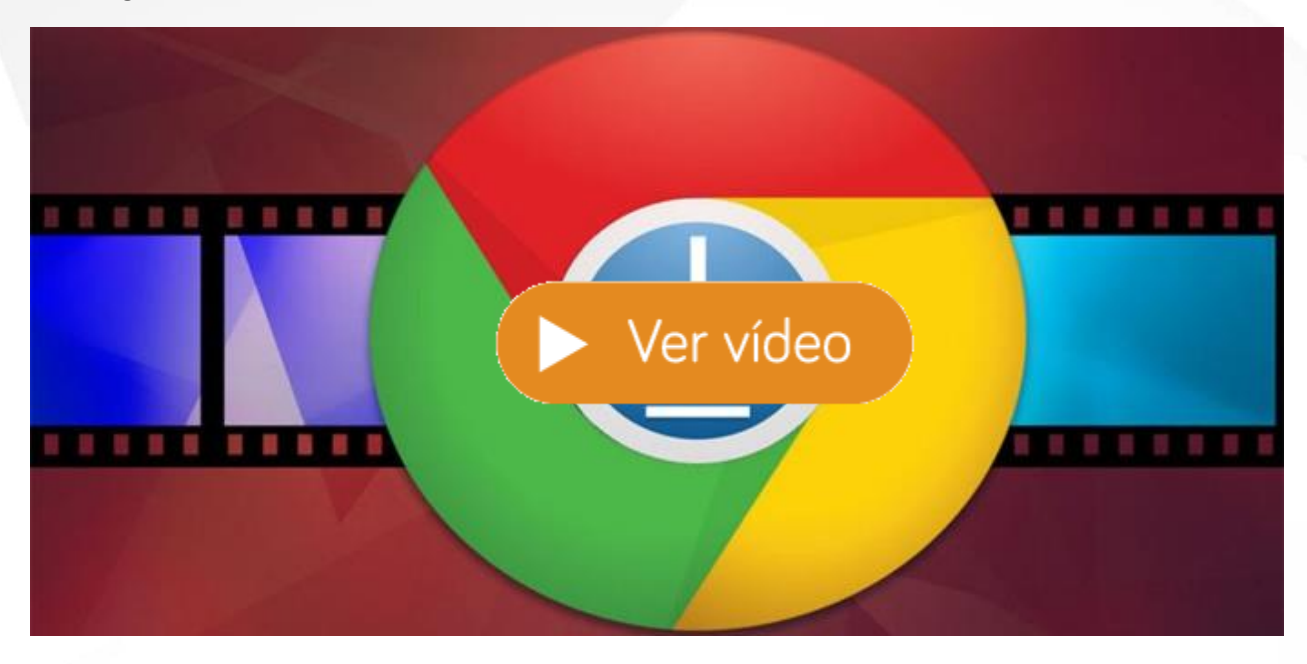

### PARA EXÁMENES

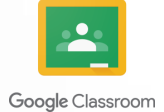

- Opción "Tarea tipo cuestionario" (Examen tipo saber pro) de selección múltiple con única respuesta
- Opción "Tarea tipo cuestionario" Falso / Verdadero

### PARA QUICES

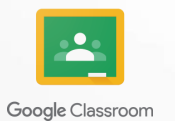

Opción "Pregunta "de selección múltiple o respuesta corta

• Opción "Tarea tipo cuestionario" (Examen tipo saber pro) de selección múltiple con única respuesta

Opción Tarea tipo cuestionario Falso / Verdadero

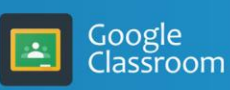

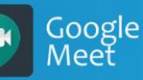

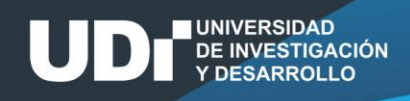

### REFERENCIAS

Barberá Gregori, E. (2005). Evaluación de competencias complejas: la práctica del portafolio. Educere, 9(031).

Castillo, R. Q. (2006). Evaluación del aprendizaje en la educación a distancia. Revista de Educación a Distancia.

Castro Quitora, Lucila (2002) El portafolio de enseñanza como herramienta y texto para la reflexión pedagógica. No. 3. junio 2002. ISSN 0122-8358. Facultad de Ciencias de la Educación de la Universidad del Tolima.

Díaz Barriga Frida (2002) Estrategias docentes para un aprendizaje significativo: Una interpretación constructivista. McGraw-Hill.

Dorrego, E. (2016). Educación a distancia y evaluación del aprendizaje. Revista de Educación a Distancia, (50).

Klenowski, V. (2005). Desarrollo del portafolio para el aprendizaje y la evaluación: procesos y principios (Vol. 98). Narcea Ediciones.

Scannell, D. P., & Tracy, D. B. (1984). Examen y Evaluación en el Salón de Clases. Editorial Diana.

Tobón, S. (2006). Aspectos básicos de la formación basada en competencias. Documento de trabajo, 2006, 1-8.

Zapata, M. (2015). Evaluación de competencias en entornos virtuales de aprendizaje y docencia universitaria. Revista de Educación a Distancia, (1DU).

### **AGRADECIMIENTOS:**

- EQUIPO DE TRABAJO UDI VIRTUAL
- EQUIPO DOCENTES DEL PROGRAMA DE INGENIERÍA DE SISTEMAS
- DIRECCIÓN DE PROGRAMAS VIRTUALES

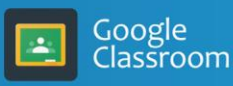

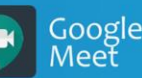

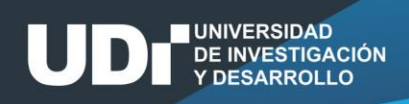

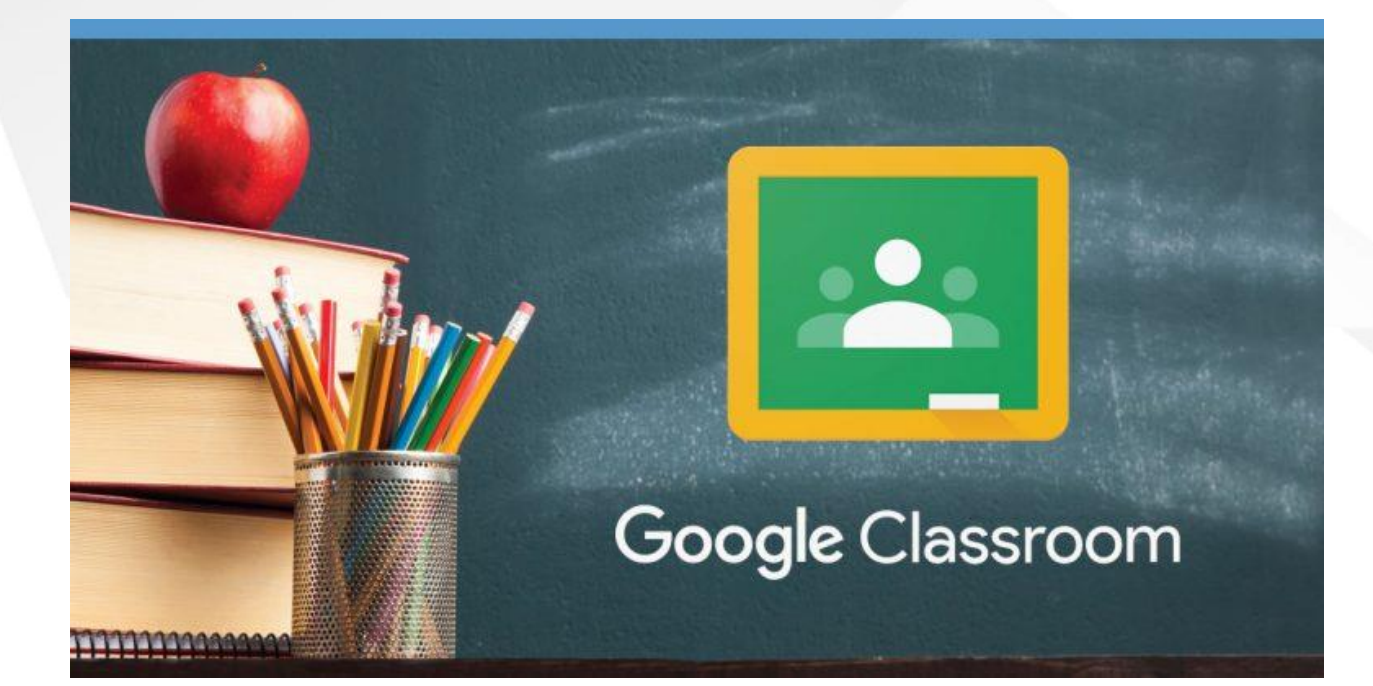

# PASO PASO

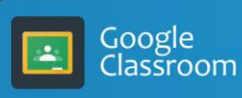

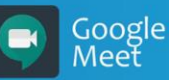

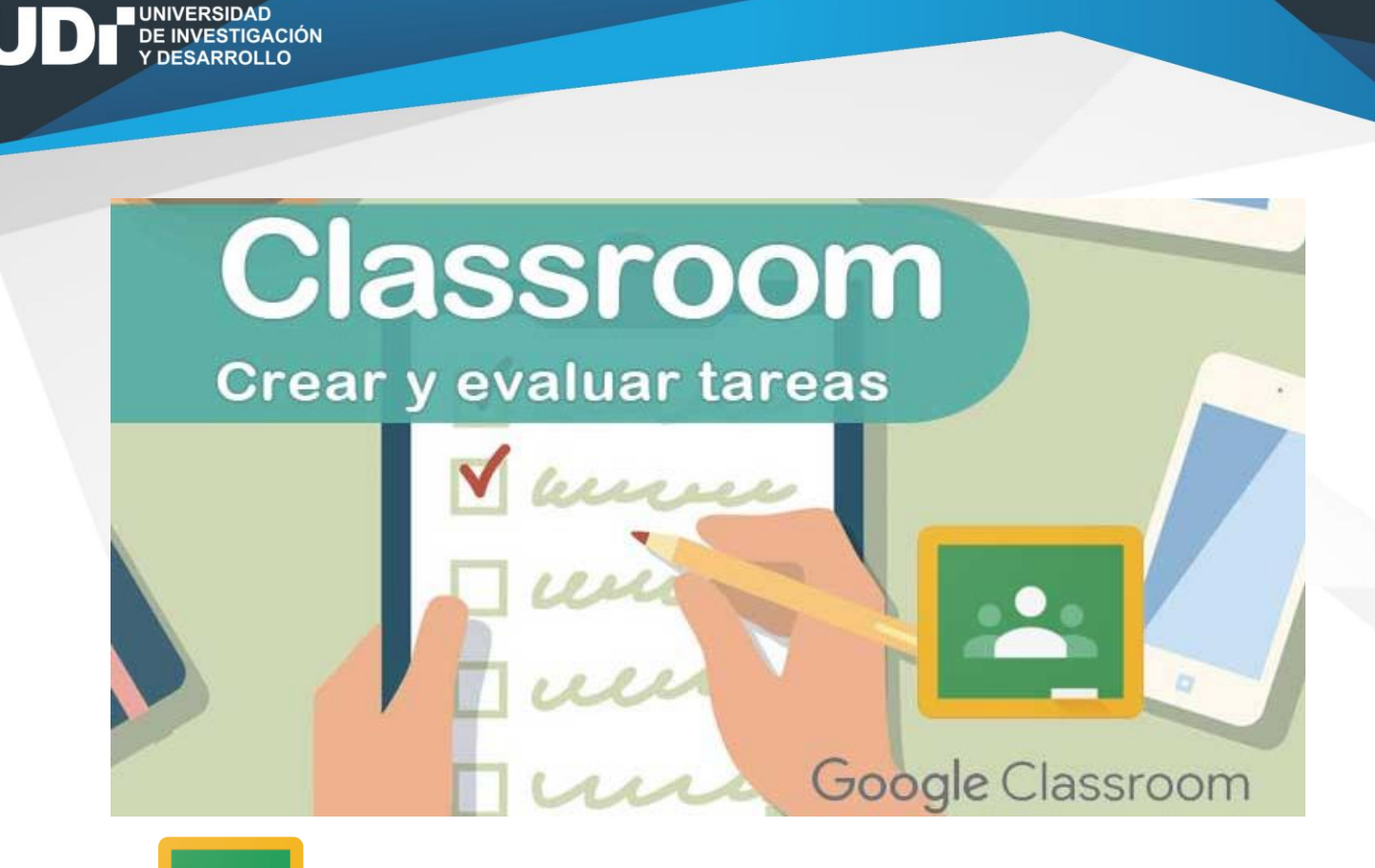

### **PRIMER CASO:** CONFIGURACIÓN DE TAREAS.

Google Classroom

Google Classroom

1. Con habiéndose registrado previamente con el correo institucional, ingrese a uno de los cursos que tenga creados en Classroom y reconozca el Menú Principal en la parte superior:

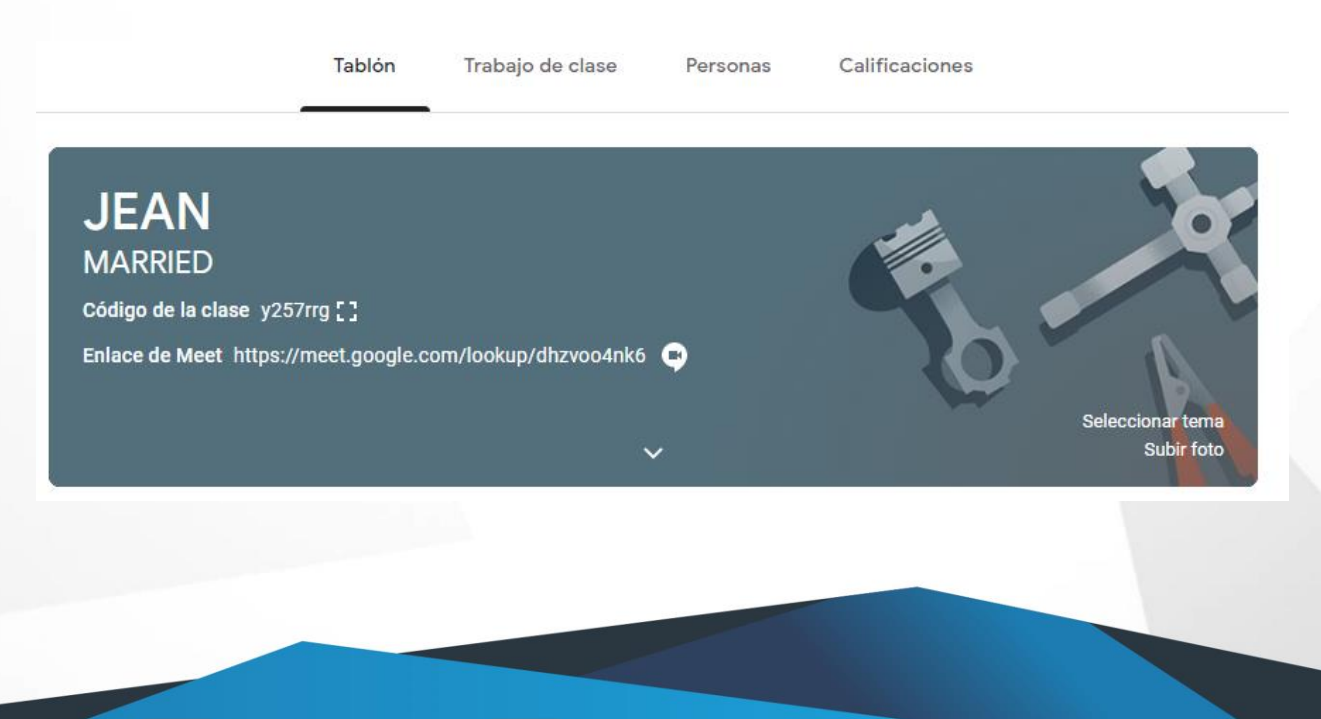

Google Meet

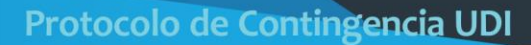

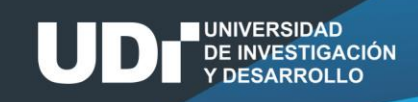

2. Para configurar TAREAS, debemos seleccionar **Trabajo en clase** del menú principal, ahora damos inicio a la configuración:

| NOMBRE DEL CURSO -         | GRUPO                           | \$3                         | III 🛆           |                       |               |
|----------------------------|---------------------------------|-----------------------------|-----------------|-----------------------|---------------|
| Tablón                     | Trabajo de clase Perso          | onas Calificaciones         |                 | + Crear               | 2             |
| + Crear                    | 1 Google                        | e Calendar 📄 Carpeta de Dri | ive de la clase | 🗐 Tarea               | onario e aquí |
| Asigna trabajo a tu        | clase aquí                      |                             |                 | <br>? Pregunta        |               |
| 🗐 Crea tareas y preguntas  |                                 |                             |                 | Material              | n módulos     |
| 🗉 Organiza el trabajo de c | lase en módulos o unidades a ti | ravés de temas              |                 | 🔁 🛛 Reutilizar public | ación         |
| 1, Ordena el trabajo como  | quieres que lo vean los alumno  | 15                          |                 | 🚍 Tema                | es que lo ve  |

✓ Damos clic en Crear.

En este espacio debemos diligenciar el Título de la ACTIVIDAD y la Descripción (1), luego damos clic sobre Añadir si queremos agregar un documento (2), ahora procedemos a definir la escala de calificación (3), después configuramos la fecha de entrega de la ACTIVIDAD.

| × | Tarea                                                |                          | Guardado Crear ta           |                                   |
|---|------------------------------------------------------|--------------------------|-----------------------------|-----------------------------------|
| Ē | Títuio<br>NOMBRE DE LA TAREA                         | Definimos el Nombre y la | Para<br>NOMBRE DE I odos lo | s al 👻                            |
| = | Instrucciones (opcional)<br>Descripción de la Tarea: | 1 para la entrega de la  | Puntos                      |                                   |
|   | PDF                                                  | Actividad.               | 100 -                       | 3 de Calificación (5).            |
| 2 | AFA                                                  |                          | Fecha de entrega            |                                   |
|   | 🕴 Añadir 🕂 Crear                                     |                          | Sin fecha de entrega        | 4                                 |
|   |                                                      |                          |                             | Definimos la Fecha<br>de Entrega. |

- ✓ Una vez realizado estos pasos le damos clic en **Crear Tarea (5)**.
- **3.** Ya tendremos creada la ACTIVIDAD, ahora los pasos para revisarla y calificarla, debemos dar clic sobre el nombre de la actividad:

| = | NOMBRE DEL CURSO - GRUPO<br>NOMBRE DEL PROGRAMA | Tablón        | Trabajo de clase | Personas    | C      | alificaciones                |          |
|---|-------------------------------------------------|---------------|------------------|-------------|--------|------------------------------|----------|
|   | + Crear                                         |               |                  | 💼 Google Ca | lendar | Carpeta de Drive de la clase |          |
|   |                                                 | E DE LA TAREA | A                |             |        | Fecha de entrega: Hoy        |          |
|   |                                                 |               |                  |             |        |                              |          |
|   |                                                 |               |                  |             |        |                              |          |
|   | Google<br>Classroom                             | GC M          | ogle<br>eet      |             |        | Protocolo de Conting         | encia UI |

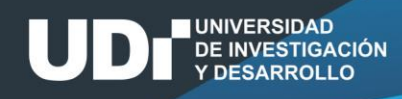

 Al ingresar a la ACTIVIDAD encontraremos cuantos estudiantes Han presentado la tarea (1), del total de estudiantes inscritos (Asignada #). Ahora debemos ingresar a revisar las tareas, para esto damos clic sobre Ver tarea (2).

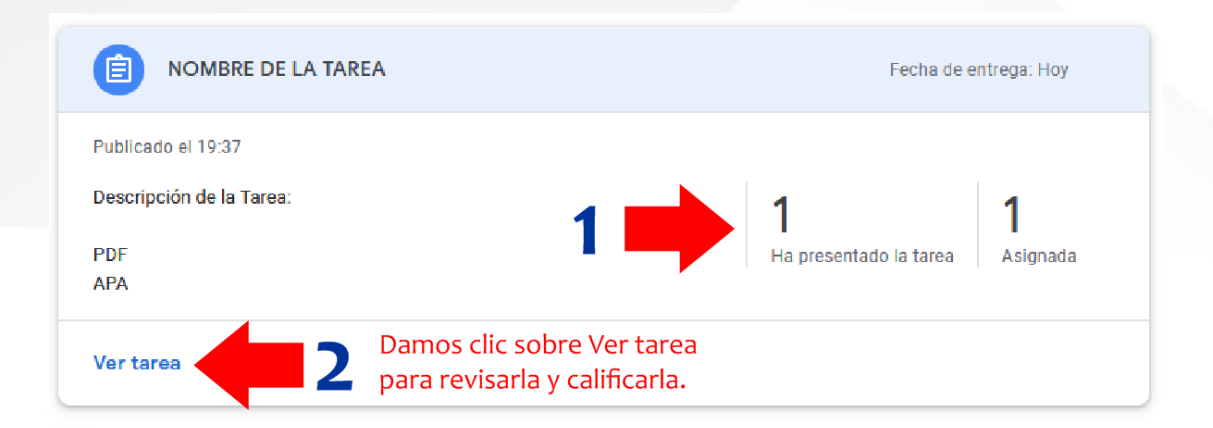

Al ingresar al lado derecho encontraremos el listado de los estudiantes, señalando quien entregó y quien no (Asignada) (1), al lado izquierdo encontramos las Tareas entregadas para la revisión y posterior calificación(2):

| Enviar 🖸 5 puntos 🔻             |                                                                          |
|---------------------------------|--------------------------------------------------------------------------|
| Todos los alumnos               | NOMBRE DE LA TAREA                                                       |
| Ordenar por estado de entrega 🔹 | 1 1<br>Ha presentado la tarea Asignada                                   |
| Tarea entregada                 | Todas 👻 🗖                                                                |
| Aula Virtual                    | Aula Virtual     Soporte Virtual                                         |
| Tarea asignada                  |                                                                          |
| Soporte Virtual                 | PROTOCOLO DE CON Sin archivos adjuntos<br>Tarea entregada Tarea asignada |
|                                 | En este espacio encontraremos<br>las Tareas entregadas.                  |
|                                 |                                                                          |
|                                 |                                                                          |
|                                 |                                                                          |
| Google Google                   | Protocolo de Contin                                                      |

<u>encia UDI</u>

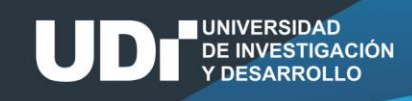

6. Al seleccionar una de las Tareas entregadas nos saldrá una nueva ventana donde realizaremos la revisión y calificación de la ACTIVIDAD, ahora procedemos a escribir la Calificación (1), luego ingresamos los Comentarios (2) y para finalizar le damos clic en Publicar (3), este botón se activará una vez se califique y se escriba el comentario de la tarea:

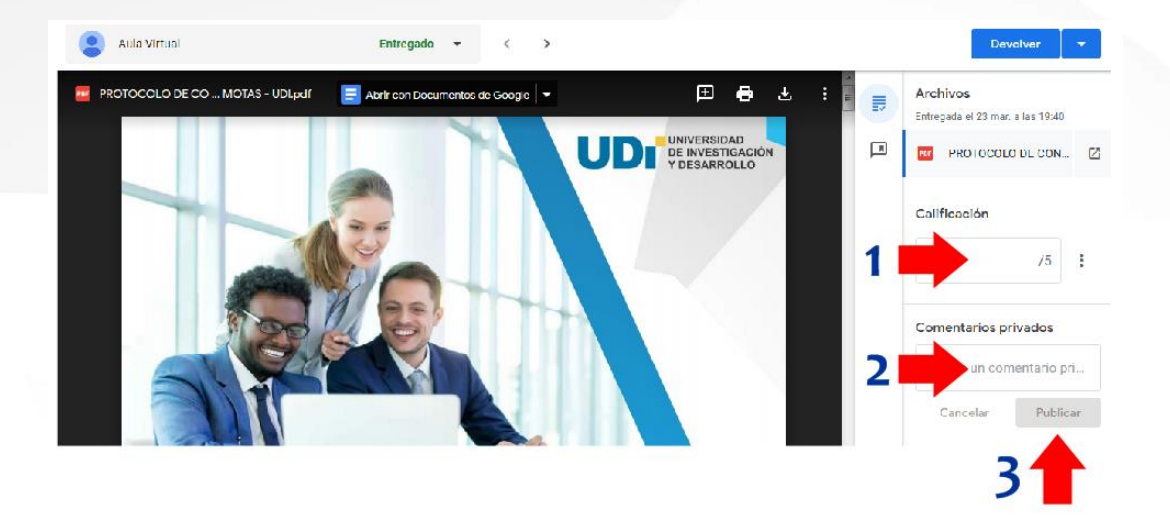

7. Para revisar las notas asignadas se debe ingresar a la pestaña **Calificaciones**, que encontramos en los **Botones de Control**.

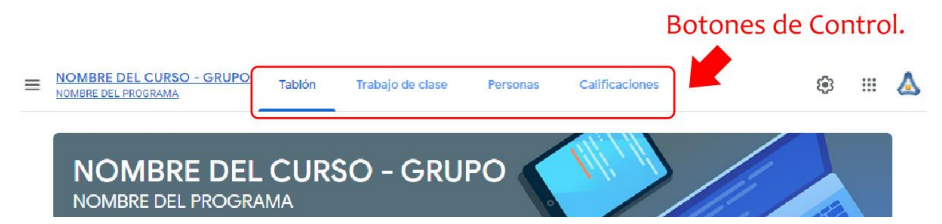

8. Al ingresar encontraremos el listado de los estudiantes y sus calificaciones:

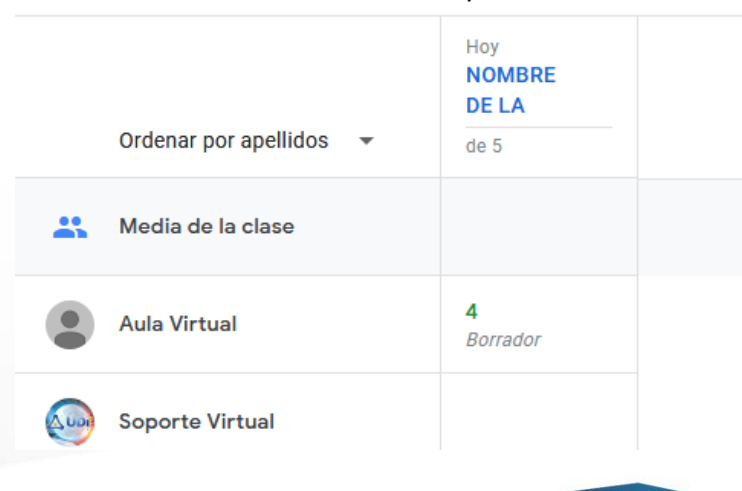

Google Classroom

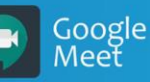

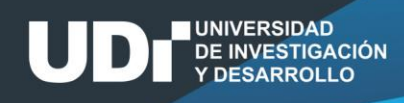

9. En cualquier momento podemos descargar las calificaciones del curso, solo debemos dar clic sobre el icono de Engranaje (1) estando activo trabajo de los alumnos y seleccionar el tipo de archivo en que queremos descargar las Calificaciones (2):

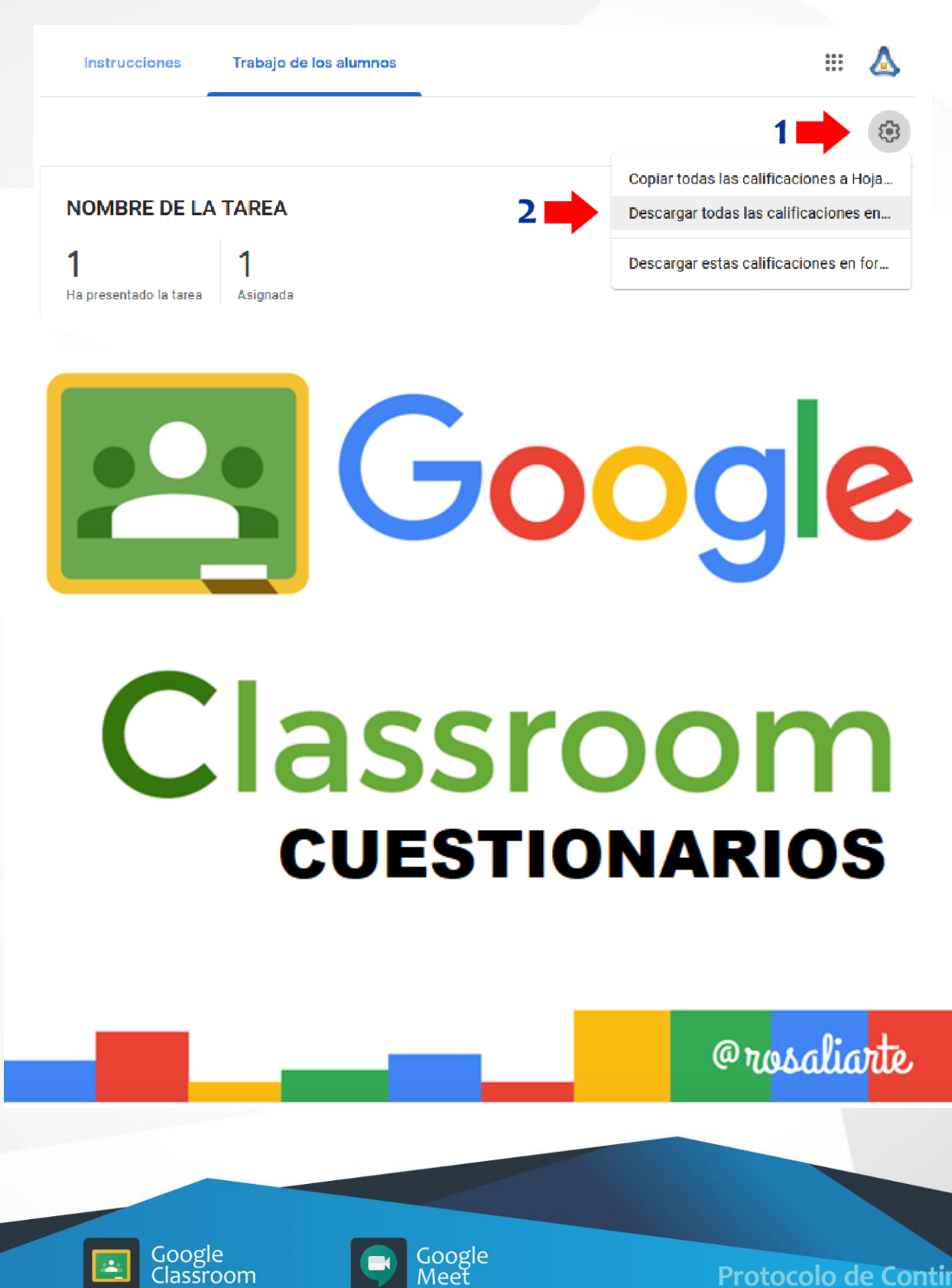

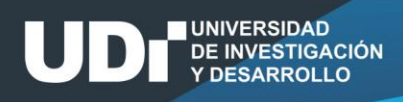

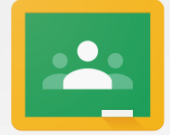

# SEGUNDO CASO: CONFIGURACIÓN DE CUESTIONARIOS OPCIÓN 1.

Google Classroom

**1.** Para configurar CUESTIONARIOS, debemos seleccionar **Trabajo en clase**, ahora damos inicio a la configuración:

| NOMBRE DEL CURSO -         | GRUPO 🛞 III 💩                                      | 8                       |
|----------------------------|----------------------------------------------------|-------------------------|
| Tablón                     | Trabajo de clase Personas Calificaciones           | + Crear                 |
| + Crear                    | 1 💼 Google Calendar 📄 Carpeta de Drive de la clase | e 🖹 Tarea               |
|                            | •                                                  | 🗐 Tarea de cuestionario |
| Asigna trabajo a tu        | clase aquí                                         | ? Pregunta              |
| 🖹 Crea tareas y preguntas  | 15                                                 | Material                |
| 🗉 Organiza el trabajo de o | clase en módulos o unidades a través de temas      | Reutilizar publicación  |
| 1), Ordena el trabajo como | o quieres que lo vean los alumnos                  | E Tema                  |

En este espacio debemos diligenciar el Título de la ACTIVIDAD y la Descripción (1), ahora procedemos
a definir la escala de calificación (2) y configurar la fecha de entrega de la ACTIVIDAD (3), después
debemos ingresar a Blank Quiz para crear las preguntas del cuestionario (4), al finalizar la creación del
cuestionario y configurarlo debemos dar clic sobre el botón Crear tarea:

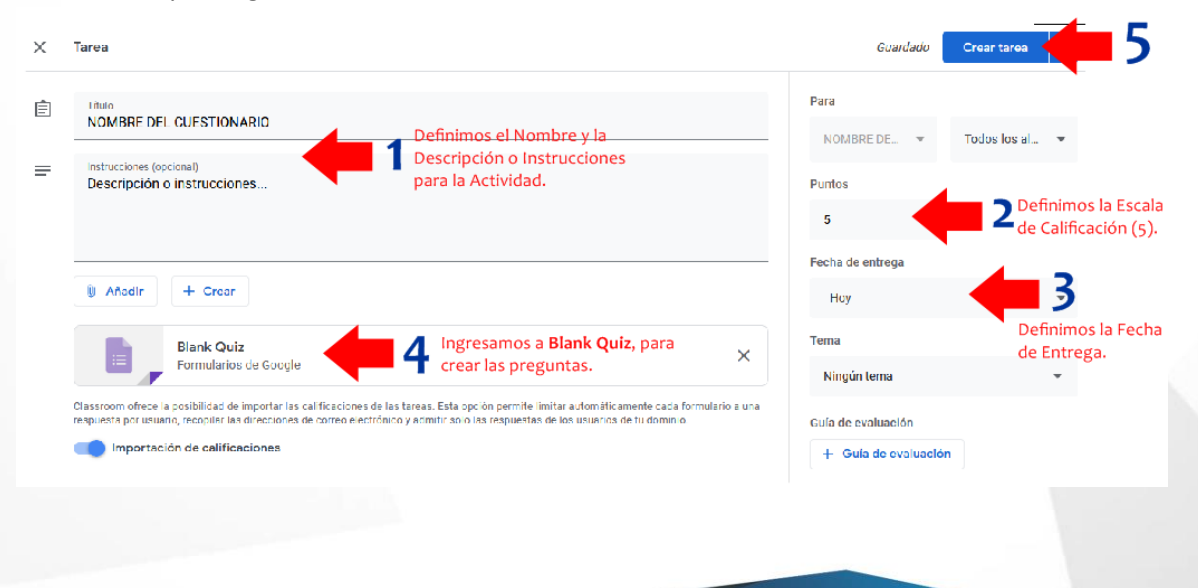

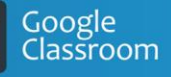

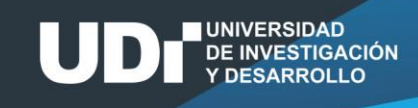

3. Al dar clic sobre Blank Quiz damos inicio a la creación y configuración del cuestionario:

| 💼 🛛 Blank Quiz 🗀 🕏 | Todos los cambios se han<br>guardado en Drive |                      | © ©            | Enviar |
|--------------------|-----------------------------------------------|----------------------|----------------|--------|
|                    |                                               | Preguntas Respuestas | Puntos totales | 1      |
|                    | Blank Quiz<br>Descripción del formulario      |                      |                |        |

- ✓ En este botón realizamos la configuración del cuestionario preguntas (1).
- 4. Antes de crear las preguntas del cuestionario debemos configurar la ACTIVIDAD (1):

|     | Configuración          |                                      |                         |   | Configuración             |                     |          |         |
|-----|------------------------|--------------------------------------|-------------------------|---|---------------------------|---------------------|----------|---------|
|     | General                | Presentación                         | Cuestionarios           |   | General                   | Presentación        | Cuestio  | narios  |
|     | Recopilar directione   | s de correo electrónico              |                         |   | Mostrar barra de progre   | 50                  |          |         |
|     | Acuse de recibo        | de respuestas 🕜                      |                         |   | Orden de preguntas alea   | atorio <b>2</b>     |          |         |
|     | Requiere iniciar sesió | 1:                                   |                         |   | Mostrar enlace para env   | viar otra respuesta |          |         |
|     | Restringir a los usua  | rios de Universidad de Investigac    | tión y Desarrollo - UDI | 0 | Mensaje de confirmación:  |                     |          |         |
| 1 🗖 | y de sus organizacio   | nes de confianza                     |                         | 0 | Se ha registrado tu respu | esta.               |          |         |
|     | Los encuestados del    | )<br>perán iniciar sesión en Google. |                         |   |                           |                     | Cancelar | Guardar |
|     | Los encuestados pued   | den:                                 |                         |   |                           |                     |          |         |
|     | Editar después de en   | viar                                 |                         |   |                           |                     |          |         |

Ver gráficos de resumen y respuestas de texto

### De la opción "configuración":

- ✓ En la pestaña **General**, seleccione "Restringir..." y "Limitar a 1 respuesta".
- ✓ En la pestaña **Presentación**, seleccione "Orden de preguntas aleatorio".

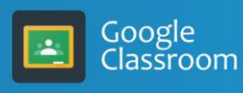

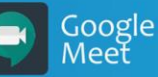

| General                                                            | Presentación                                                                                                    | Cuestionario                                                       | <u> </u> |
|--------------------------------------------------------------------|----------------------------------------------------------------------------------------------------|--------------------------------------------------------------------|----------|
| Convertir en an<br>Asignar puntus:                                 | cuestionario<br>ciones a las preguntas y habilita                                                                              | la evaluación automá                                               | tica.    |
| Opciones del cuesti                                                | ionario                                                                                                    |                                                                    |          |
| Modo de bloqueo de Cl                                              | hromebooks                                                                                                    |                                                                    |          |
| Los alumnos i<br>mientras resp<br>disponible par<br>gestionados. J | no tienen permiso para abrir pesi<br>onden a este cuestionario. Esta i<br>ra los centros educativos que uti<br>Más información | tañas ni otras aplicacio<br>función solo está<br>licen Chromebooks | ones     |
| Activar m                                                          | nodo de bloqueo                                                                                                    |                                                                    | -        |
| Publicar calificación:                                             |                                                                                                    |                                                                    |          |
| 🔿 Justo después de                                                 | cada entrega                                                                                                    |                                                                    |          |
| Más tarde, despué<br>Se empiezan a ree                             | is de la revisión manual<br>opilar los correos electrónicos                                                                    | <b>(–</b> 3a                                                       | 1        |
| El encuestado puede v                                              | er.                                                                                                    |                                                                    |          |
| Preguntas respond                                                  | didas de manera incorrecta ⊘                                                                                                   |                                                                    |          |
| Respuestas correc                                                  | tes 🕐                                                                                                    |                                                                    |          |
| Puntuaciones (?)                                                   | ,                                                                                                    |                                                                    |          |

✓ En la pestaña **Cuestionarios**, seleccione:

UNIVERSIDAD DE INVESTIGACIÓN Y DESARROLLO

- "Más tarde...", (3a) esto es para evitar que los estudiantes se compartan las respuestas.
- **Desactivar** las casillas de verificación **(3b)** de "Preguntas respondidas...", "Respuestas correctas" y "Puntuaciones".
- ✓ Luego debemos dar clic en el botón **Guardar**.

**Nota:** Una vez se cumpla la fecha límite del cuestionario es necesario ingresar a la configuración del cuestionario y activar las casillas de verificación, para que los estudiantes puedan ver su cuestionario resuelto.

• Activar las casillas de verificación (3b) de "Preguntas respondidas...", "Respuestas correctas" y "Puntuaciones".

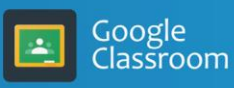

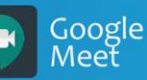

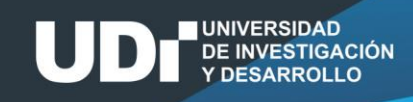

5. Ahora iniciamos la creación de las preguntas del cuestionario:

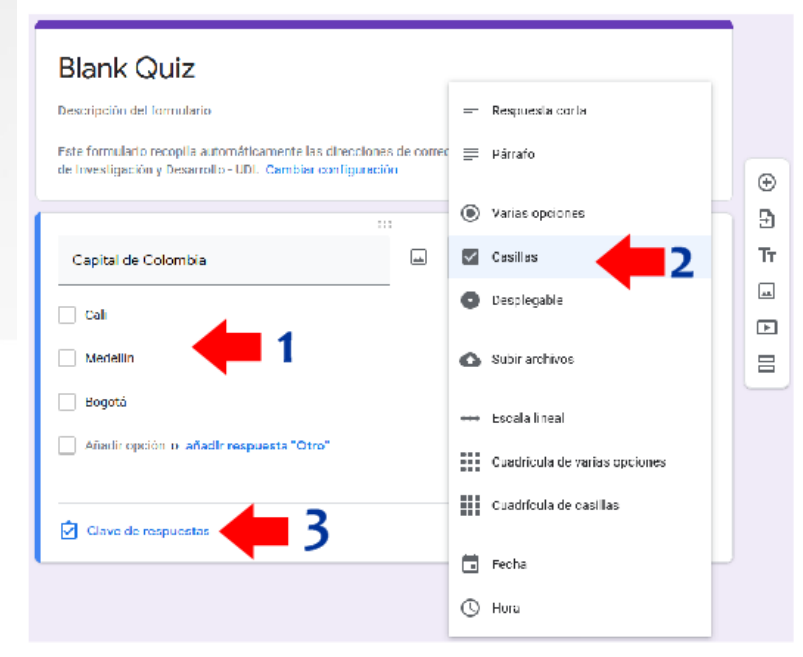

- ✓ Diligenciamos la pregunta (1).
- ✓ Seleccionamos la forma como se mostrarán las respuestas (2).
- ✓ Luego damos clic sobre Clave de respuestas (3), para seleccionar la respuesta correcta y el peso de la pregunta (puntos).

| Elige las respuestas correctas:         |              |
|-----------------------------------------|--------------|
| Capital de Colombia                     | 5 1 🗄 puntos |
|                                         |              |
| Añadir comentarios sobre las respuestas | ~            |
|                                         | 6 Listo      |

- ✓ Seleccionamos la respuesta correcta (4).
- ✓ Seleccionamos el peso de la pregunta (en referencia a la escala de puntuación que hemos definido) (5).

(Ŧ)

- Damos clic sobre el botón Listo (6), ya tendríamos la primera pregunta preparada.
- Para agregar más preguntas daremos clic sobre icono
   preguntas.

, ubicado al lado derecho de las

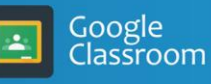

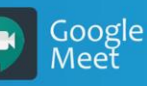

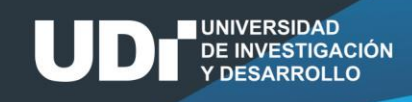

6. Para verificar que las preguntas están cargadas correctamente utilizaremos la Vista Previa del cuestionario:

| ٦ | Blank Quiz | ☆ | Todos los camblos se han<br>guardado en Drive |           |            | O   | © | £3  | Enviar |
|---|------------|---|-----------------------------------------------|-----------|------------|-----|---|-----|--------|
|   |            |   |                                               | Preguntas | Respuestas | Pun |   | x 2 |        |
|   |            |   |                                               |           |            |     |   |     |        |
|   |            | E | Blank Quiz                                    |           |            |     | 1 |     |        |
|   |            |   |                                               |           |            |     |   |     |        |

7. Ahora podemos verificar que todo este correctamente configurado:

| Blank Quiz<br>In dirección de correo electrónico (campusvirtual@udi.edu.co) se registrará cuando envies<br>este formulario. ¿No es tuya esta dirección? Cambiar de cuenta |
|----------------------------------------------------------------------------------------------------|
| Capital de Colombia  Cali Cali Medellin Bogotó CASILLAS                                                                                                    |
| Partes esenciales PC  Procesador  Mouse Teclado RAM Otro:                                                                                                    |
| Capital de Colombia<br>Hige  Pregunta de selección múltiple<br>con múltiple respuesta:<br>DESPLEGABLE                                                                     |

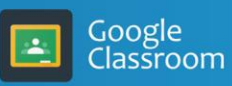

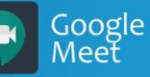

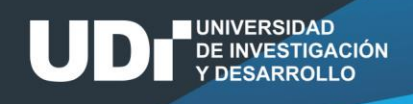

 Al terminar de agregar las preguntas y al verificar con la vista previa, regresamos al curso creado en Classroom (6) y damos clic en Crear tarea (5), ahora hemos terminado la creación del cuestionario, ahora estará listo para los estudiantes:

| × | Tarea                                                                                                    | Guardado                                   | Crear tarea 5                     |
|---|----------------------------------------------------------------------------------------------------|--------------------------------------------|-----------------------------------|
| Ē | Intuio<br>NOMBRE DEL CUESTIONARIO<br>Instrucciones (opcional)<br>Descripción o instrucciones                                                                                                    | Para<br>NOMBRE DE V                        | Todos los al                      |
|   | Añadir + Crear                                                                                                    | Fecha de entrega<br>Hoy                    | <b>4</b> 3                        |
|   | Blank Quiz<br>Formularios de Google                                                                                                    | Tema<br>Ningún tema                        | Definimos la Fecha<br>de Entrega. |
|   | Classroom ofrece la posibilidad de importar las calificaciones de las tareas. Esta opción permite limitar automáticamente cada formulario a una<br>respuesta por usuano, recipitar las direcciones de correo electrónico y admitir an o las respuestas de los usuanos de tu dominio<br>mportación de calificaciones | Guía de evaluación<br>+ Guía de evaluación |                                   |

(6) Los iconos de cerrar o regresar al curso de Classroom son los destacados en rojo según sea el caso

|            |        |                  |                | (              | × | Tajea                             | Guardado             | Crear tarea 👻  |
|------------|--------|------------------|----------------|----------------|---|-----------------------------------|----------------------|----------------|
| $\bigcirc$ | Tablón | Trabajo de clase | Personas       | Calificaciones | Ê | Titulo<br>NOMBRE DEL CUESTIONARIO | Para<br>JEAN MARRI 👻 | Todos los al 👻 |
| + Crear    |        | Meet             | 💼 Google Caler | ndar 🛅 Carpeta | = | Instrucciones (opcional)          | Puntos               |                |

9. En cualquier momento podemos descargar las calificaciones del curso, solo debemos dar clic sobre el icono de Engranaje (1) y seleccionar el tipo de archivo en que queremos descargar las Calificaciones (2):

| Instrucciones          | Trabajo de los alumnos | III 💩                                  |
|------------------------|------------------------|----------------------------------------|
|                        |                        | 1 📂 😂                                  |
|                        |                        | Copiar todas las calificaciones a Hoja |
| NOMBRE DE LA           | TAREA 2                | Descargar todas las calificaciones en  |
| 1                      | 1                      | Descargar estas calificaciones en for  |
| Ha presentado la tarea | Asignada               |                                        |
|                        |                        |                                        |
|                        |                        |                                        |
|                        |                        |                                        |
|                        |                        |                                        |
| Google                 | Google                 | Distance in the Co                     |

encia UDI

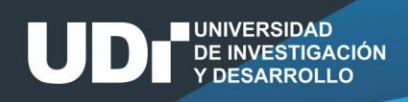

# Google Classroom CUESTIONARIOS

@rosaliarte

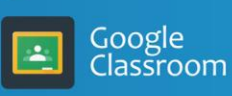

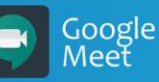

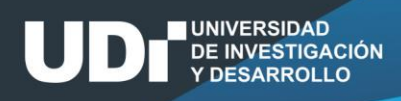

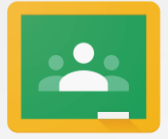

# SEGUNDO CASO: CONFIGURACIÓN DE CUESTIONARIOS OPCIÓN 2.

Google Classroom

### 1. ACCESO A google forms

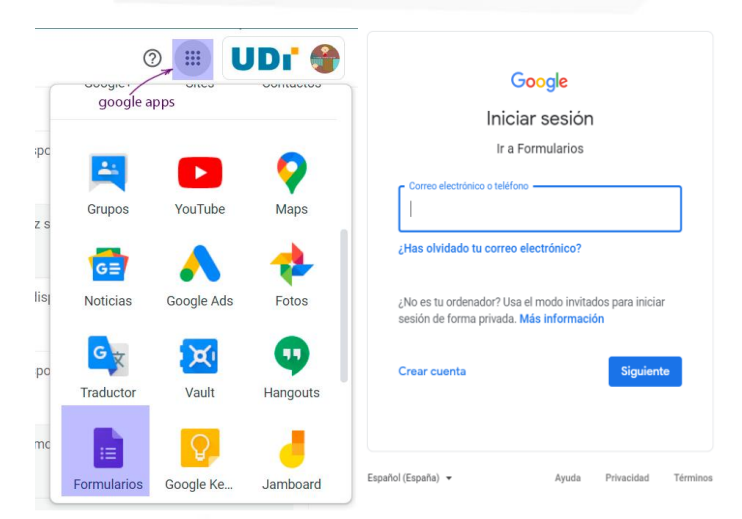

### Aparecerá una ventana similar a la siguiente:

## 1.1. Acceso sin sesión iniciada en alguna cuenta de google

a) Abra la ventana de un navegador web e ingrese la dirección <u>forms.google.com</u> y presione enter.

b) Se desplegará una ventana para el inicio de sesión.

c) Inicie sesión con su cuenta institucional (@udi.edu.co).

| M Recibid                       | os (116) - jramos1@udi.c 🗙 🔳 Formularios de Goog                                                                                                    | le × +                                                                                                    |                                                                                                    | <i>•</i>                                                                                                    |                                                                                                    | - 6 ×               |
|---------------------------------|----------------------------------------------------------------------------------------------------|----------------------------------------------------------------------------------------------------|----------------------------------------------------------------------------------------------------|----------------------------------------------------------------------------------------------------|----------------------------------------------------------------------------------------------------|---------------------|
| $\leftrightarrow \rightarrow 0$ | C      docs.google.com/forms/u/0/?tgif=d                                                                                                    |                                                                                                    |                                                                                                    |                                                                                                    |                                                                                                    | 🔄 😵   😡 Incógnito 🕴 |
| =                               | Formularios                                                                                                    | Q Búsqueda                                                                                                    |                                                                                                    |                                                                                                    |                                                                                                    | # UDi' 🌍            |
|                                 | Crear un formulario                                                                                                    |                                                                                                    |                                                                                                    | Gale                                                                                                    | eria de plantillas 🗘 🚦                                                                                                    |                     |
|                                 | +                                                                                                    | Not of a cloud scient science<br>Marcia<br>Marcia                                                                                                    | A construction of the second second s | Teneropeiae                                                                                                    |                                                                                                    |                     |
|                                 | En blanco Te                                                                                                    | est de autoevaluación Valoració                                                                                                    | n de la clase Examen                                                                                                    | Título de la hoja de cálc.                                                                                                    | Valoración del curso                                                                                                    |                     |
|                                 | Formularios recientes                                                                                                    |                                                                                                    |                                                                                                    | Soy el propietario 👻                                                                                                    | ⊫ A <sup>^</sup> z 亡                                                                                                    |                     |
|                                 | URL 14. Assessed of the second second    | ABP - (P - Augebra cha a' Casa)<br>man and an an an an an an an an an an an an an                                                                                                    | 109 - 1016 - Adameter Class<br>the set<br>of the set<br>set<br>set of the set of the set of the set<br>Explores                                                                                                    | 1013-01-102000<br>Hereita and State<br>Hereita and Hereita and Hereita | 101- P. Advance of our<br>environment<br>mention<br>mentioned<br>mentioned<br>for the second second second<br>for the second second |                     |
|                                 | 5705 - 1LA - Asistencia a                                                                                                    | 4817 - Asistencia a Clase Abierto 24 abr. 2020                                                                                                    | 5719 - Asistencia a Clase<br>Abierto 24 abr. 2020                                                                                                    | 5750 - Asistencia a Clase<br>Abierto 23 abr. 2020                                                                                                    | 4817 - Asistencia a Clase<br>Abierto 23 abr. 2020                                                                                                    |                     |
|                                 | DTD R. Abbeets Class<br>Team and the community of the community of the commun | 105-1180 - Aylanda e Oor<br>Mariana<br>Mariana<br>Maria | 500 - 10006 - Advanced in Chenne<br>Teamann<br>Teamann<br>Teamann                                                                                                    | 500 - 124 - Advancel un Cher<br>Marine<br>Marine annual<br>Marine annual annual<br>Marine annual annual annual                                                                                                    | 513-43-Abiherde a Dirat<br>Marine<br>Marine<br>Marine and Angelera and Angelera<br>Marine and Angelera and Angelera                                                                                                    |                     |

La herramienta en la sección **Crear un formulario** ofrece algunas plantillas para tareas comunes. Para esta guía se usará un formulario en blanco.

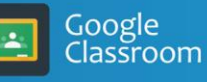

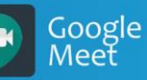

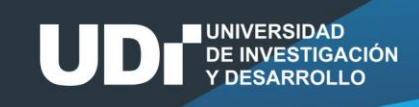

### 2. ENTORNO DE GOOGLE FORMS

- a) En la sección Crear un Formulario de la interfaz principal de google forms de click en En blanco.
- b) A continuación se desplegará la siguiente pantalla y a continuación se describe cada uno de los componentes en ella.

| M Recibidos (116) - jramost@udile 🗙 🔳 TituloDelFormulario - Formulario 🗙 🕂                             | - <b>-</b> ×                                                                                                    |
|----------------------------------------------------------------------------------------------------|----------------------------------------------------------------------------------------------------|
| ← → C  a docs.google.com/forms/d/1dvQd8stFdrljgS0h8ODoUI5EvgUPFv_Tlk4EWRWCgmg/edit                     | 🖈 💎   😡 Incógnito 🚦                                                                                                    |
| Image: TituloDelFormulario       Image: Todos los cambios se han guardado en Drive         1.       2. | Image: Constraint of the second second sec |
| Preguntas                                                                                              |                                                                                                    |
| 7. TítuloDelFormulario                                                                                 | <ul> <li>⊕</li> <li>⊕</li> <li>9.</li> <li>Tr</li> </ul>                                                                                                    |
| 8. Opción 1                                                                                            |                                                                                                    |

- **Título del Formulario:** En él se escribe el nombre con el cuál se identificará el formulario entre los demás archivos.
- Mover a la carpeta: Determina una nueva ubicación para almacenar el formulario en google drive.
- **Personalizar tema:** Permite la modificación de la apariencia del formulario en términos de colores, tipografías y definir si llevará o no encabezado y que imagen será.
- Vista previa: Permite visualizar la apariencia y comportamiento que tendría el formulario a partir de su estado actual.
- **Configuración:** Permite definir los comportamientos que tendrá el formulario para ciertas acciones.
- Más: Agrupa acciones administrativas del formulario.
- Encabezado del formulario: Presenta el título del formulario y una descripción del mismo de una manera general.
- Preguntas: Es el espacio del formulario en el cual se definen las preguntas.
- Menú de preguntas: En este menú se recogen las acciones que pueden ejecutarse en el espacio del formulario destinado para las preguntas (Añadir pregunta, Importar pregunta, Añadir título y descripción, Añadir imagen, Añadir video, Añadir sección).

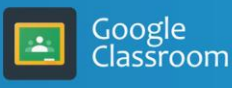

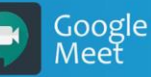

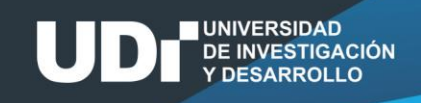

### 2.1. Menú configuración.

### 2.1.1. General

Al hacer click en Configuración se despliega la siguiente ventana

| Configuración                                    |                                                    |                           |
|--------------------------------------------------|----------------------------------------------------|---------------------------|
| General                                          | Presentación                                       | Cuestionarios             |
| Recopilar direcciones                            | de correo electrónico                              |                           |
| Acuse de recibo d                                | de respuestas                                      |                           |
| Requiere iniciar sesión                          | :                                                  |                           |
| Restringir a los usuari<br>y de sus organizacion | os de Universidad de Investigac<br>es de confianza | ción y Desarrollo - UDI 🕜 |
| Limitar a 1 respuesta<br>Los encuestados debe    | erán iniciar sesión en Google.                     |                           |
| Los encuestados pued                             | en:                                                |                           |
| Editar después de env                            | iar                                                |                           |
| Ver gráficos de resum                            | en y respuestas de texto                           |                           |
|                                                  |                                                    | Cancelar Guardar          |

La pestaña "General" permite definir los comportamientos básicos del formulario.

La opción "**Recopilar direcciones de correo electrónico**" captura el correo electrónico con el cual se accedió al formulario.

La opción "**Acuse de recibo de respuesta**", cuando se selecciona, hace que el formulario, de manera automática envíe un correo que notifica a quien lo respondió que su respuesta ha sido recibida de manera satisfactoria.

La sección "**Requiere inicio de sesión**" agrupa las configuraciones que obligan a quien responde el formulario a ingresar a la plataforma de google con su cuenta de correo. Si se marca "**Restringir a los usuarios de Universidad de Investigación y Desarrollo - UDI y de sus organizaciones de confianza**" el formulario solo podrá ser accedido y resuelto por usuarios que cuentan con una cuenta de correo **@udi.edu.co.** Por otra parte, si se marca "**Limitar a 1 respuesta**" desde cada cuenta de correo solo se permite un envío.

La sección **"Los encuestados pueden"** agrupar las acciones que puede hacer la persona que respondió el formulario una vez lo envió. Si se marca **"Editar después de enviar"** se permite cambiar las respuestas dadas y al marcar **"Ver gráficos de resumen y respuestas de texto"** se le permite al usuario acceder a los contenidos enunciados.

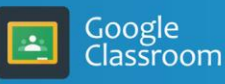

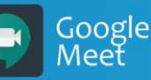

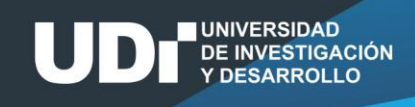

### 2.1.2. Presentación

Al hacer click en la pestaña **Presentación** se presentan las opciones para configurar el contenido del formulario.

| Configuración                                                                                                    |                          |                  |
|----------------------------------------------------------------------------------------------------|--------------------------|------------------|
| General                                                                                                    | Presentación             | Cuestionarios    |
| <ul> <li>Mostrar barra de progreso</li> <li>Orden de preguntas aleato</li> <li>Mostrar enlace para envia</li> </ul> | orio<br>r otra respuesta |                  |
| Mensaje de confirmación:                                                                                            |                          |                  |
| Se ha registrado tu respues                                                                                         | sta.                     |                  |
|                                                                                                    |                          | Cancelar Guardar |

Mostrar barra de progreso permite visualizar en una barra el avance que se ha tenido en el formulario.

**Orden aleatorio de preguntas** configura el formulario para presentar, a quienes lo responden, las preguntas en un orden aleatorio.

**Mostrar enlace para enviar otra respuesta** pone en el formulario un enlace para volver a enviar el formulario. Si en la pestaña **General** del menú **Configuración** se marca **Limitar a 1 respuesta** esta opción no estará disponible.

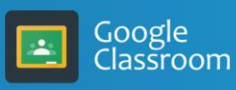

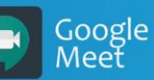

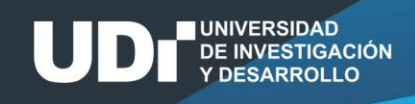

### 2.1.3. Cuestionarios

En la pestaña **Cuestionarios** se convierte el formulario en un cuestionario permitiéndose asignar a cada pregunta una puntuación y habilitando su calificación automática.

| onfiguración                                                                                                    |                                                                                                    |                                                                 | Configuración                                                                                                    |
|----------------------------------------------------------------------------------------------------|----------------------------------------------------------------------------------------------------|-----------------------------------------------------------------|----------------------------------------------------------------------------------------------------|
| General                                                                                                    | Presentación                                                                                                    | Cuestionarios                                                   | Modo de bloqueo de Chromebooks                                                                                                    |
| Convertir en un cu<br>Asignar puntuacio                                                                                  | uestionario<br>ones a las preguntas y habilitar l                                                                                                    | a evaluación automática.                                        | Los alumnos no tienen permiso para abrir pestañas ni otras aplicaciones<br>mientras responden a este cuestionario. Esta función solo está<br>disponible para los centros educativos que utilicen Chromebooks<br>gestionados. <u>Más información</u> |
| Opciones del cuestio                                                                                                    | nario                                                                                                    |                                                                 | Activar modo de bloqueo                                                                                                    |
| Modo de bloqueo de Chro<br>Los alumnos no<br>mientras respon<br>disponible para<br>gestionados. <u>Ma</u><br>Activar mod | omebooks<br>tienen permiso para abrir pesta<br>den a este cuestionario. Esta fu<br>los centros educativos que utilio<br>ás información<br>do de bloqueo | ñas ni otras aplicaciones<br>nción solo está<br>sen Chromebooks | <ul> <li>Publicar calificación:</li> <li>Justo después de cada entrega</li> <li>Más tarde, después de la revisión manual<br/>Se empiezan a recopilar los correos electrónicos</li> </ul>                                                            |
| Publicar calificación:                                                                                                   |                                                                                                    |                                                                 | El encuestado puede ver:                                                                                                    |
| Justo después de ca                                                                                                    | ada entrega                                                                                                    |                                                                 | Preguntas respondidas de manera incorrecta                                                                                                    |
| Más tarde, después                                                                                                    | de la revisión manual                                                                                                    |                                                                 | Respuestas correctas 🕥                                                                                                    |
|                                                                                                    |                                                                                                    |                                                                 | Vuntuaciones ⑦                                                                                                    |
| El encuestado puede ver:                                                                                                 | :                                                                                                    |                                                                 | • I                                                                                                    |
|                                                                                                    |                                                                                                    | Cancelar Guardar                                                | Cancelar Guard                                                                                                    |

La sección "**Publicar calificación**" resume las opciones que ofrece google forms para presentar los resultados. "**Justo después de cada entrega**" presenta los resultados obtenidos por quien responde el cuestionario luego de cotejar las respuestas dadas por el evaluado con las definidas por el autor del formulario como correctas, cada pregunta es considerada en uno de dos posibles estados correcto (se asigna el total de la puntuación) o incorrecto (no se asignan puntos). La opción "**Más tarde, después de una revisión manual**" permite a quien evalúa verificar cada una de las preguntas de manera manual y asignar puntos de manera manual.

La sección "**El encuestado puede ver**" define que se presenta de los resultados a quien responde el cuestionario. La opción "**Preguntas respondidas de manera incorrecta**" muestra a quien respondió el cuestionario si su solución coincide con la propuesta por el evaluador. "**Respuestas correctas**" muestra a quien responde la respuesta correcta a cada pregunta. "**Puntuaciones**" muestra a quien responde el cuestionario la cantidad de puntos obtenido en cada pregunta y el total obtenido en el cuestionario.

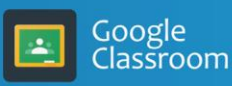

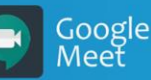

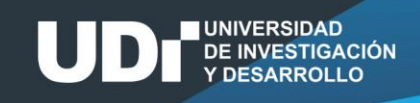

### 3. CONSTRUCCIÓN DE UN FORMULARIO PARA EVALUACIÓN

### 3.1. Creación de preguntas

Para esta actividad se crea un formulario nuevo que va a recibir como título "**Examen de Prueba".** En la sección de descripción se presentan las directrices generales para presentar el examen.

El formulario se configurará de la siguiente manera:

### General:

- Recopilará la dirección del correo desde la que se envía la respuesta.
- Acusará el recibo de respuesta: Siempre. (Para notificar al estudiante del envío de la prueba).
- Se define restringir el acceso al formulario únicamente a los usuarios de la Universidad de Investigación y Desarrollo UDI y de sus organizaciones de confianza. (Para permitir únicamente el acceso a la prueba a miembros de la institución).
- Se limita a 1 respuesta por encuestado.

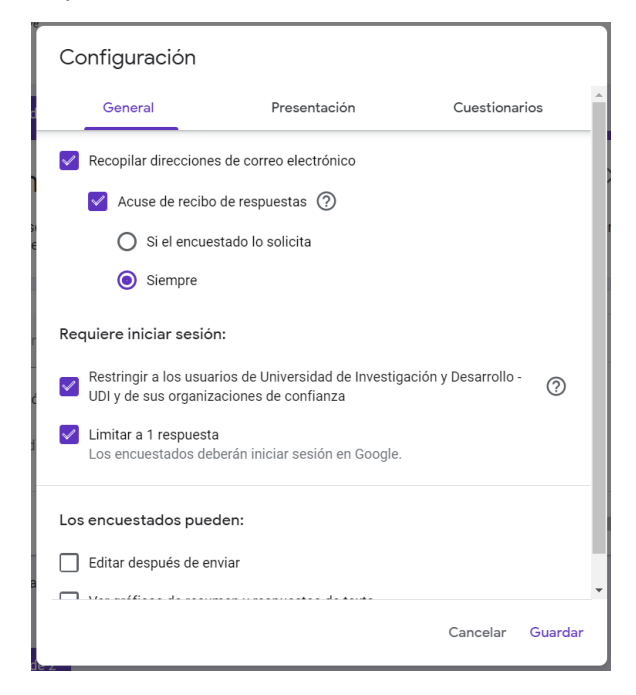

### Presentación:

- Se presenta la barra de progreso.
- Se presentarán las preguntas en desorden

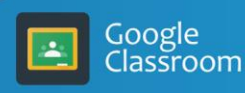

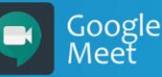

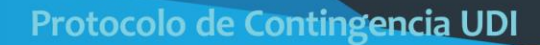

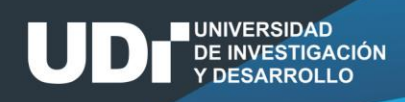

| Configuración              |                   |               |     |  |  |  |  |
|----------------------------|-------------------|---------------|-----|--|--|--|--|
| General                    | Presentación      | Cuestionarios |     |  |  |  |  |
| Mostrar barra de progres   | 0                 |               |     |  |  |  |  |
| Orden de preguntas aleat   | orio              |               |     |  |  |  |  |
| Mostrar enlace para envi   | ar otra respuesta |               |     |  |  |  |  |
| Mensaje de confirmación:   |                   |               |     |  |  |  |  |
| Se ha registrado tu respue | sta.              |               | _   |  |  |  |  |
|                            |                   | Cancelar Guar | dar |  |  |  |  |

### Cuestionarios

- Se convertirá el formulario en un cuestionario
- Se publicará la calificación luego de una revisión manual. (Para poder asignar puntuaciones parciales a las preguntas que no se responden de manera correcta)
- Se permitirá que el encuestado pueda ver Preguntas respondidas de manera incorrecta, las respuestas correctas y las puntuaciones obtenidas.

| Configuración                                                                                                    |   |
|----------------------------------------------------------------------------------------------------|---|
| Modo de bloqueo de Chromebooks                                                                                                    | • |
| Los alumnos no tienen permiso para abrir pestañas ni otras aplicaciones<br>mientras responden a este cuestionario. Esta función solo está<br>disponible para los centros educativos que utilicen Chromebooks<br>gestionados. <u>Más información</u> |   |
| Activar modo de bloqueo                                                                                                    |   |
| Publicar calificación:                                                                                                    |   |
| O Justo después de cada entrega                                                                                                    |   |
| Más tarde, después de la revisión manual<br>Se empiezan a recopilar los correos electrónicos                                                                                                    |   |
| El encuestado puede ver:                                                                                                    | 1 |
| ✓ Preguntas respondidas de manera incorrecta ⑦                                                                                                    |   |
| ✓ Respuestas correctas ⑦                                                                                                    |   |
| Ventuaciones 🕐                                                                                                    |   |
|                                                                                                    | - |
| Cancelar Guarda                                                                                                    | r |

Una vez finalizada la configuración se da click en Guardar.

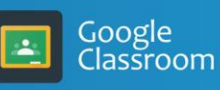

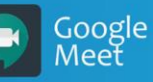

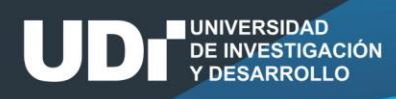

El formulario se dividió en dos secciones seleccionando haciendo click en **Añadir sección.** La primera sección será usada para identificar a quien presenta la prueba y la segunda para las preguntas.

| E E | xamen de Prueba | ☆ | Todos los cambios se han<br>guardado en Drive                                                                                                    |     | $\odot$                                                                                                    | 0 | \$<br>Enviar | : | ٠ |
|-----|-----------------|---|----------------------------------------------------------------------------------------------------|-----|----------------------------------------------------------------------------------------------------|---|--------------|---|---|
|     |                 |   | Preguntas Respuestas                                                                                                    |     |                                                                                                    |   |              |   |   |
|     |                 |   | Sección 1 de 2<br>Examen de Prueba<br>En esta sección se definen las directrices para presentar el examen. Es un espacio en el cual se pu<br>las competencias a ser evaluadas por el examen entre otros aspectos. | × i |                                                                                                    |   |              |   |   |
|     |                 |   | Pregunta Opción 1 Añadir opción o añadir respuesta "Otro"                                                                                                    | •   | <ul> <li>(+)</li> <li>(+)</li></ul> |   |              |   |   |
|     |                 |   | Después de la sección 1 Ir a la siguiente sección 🔹                                                                                                    |     |                                                                                                    |   |              |   |   |

Para identificar al estudiante se capturarán los siguientes datos:

• Correo electrónico institucional.

Google Classroom

- Nombre.
- Documento de identidad.

El correo electrónico se recopila de manera automática por el formulario. Para el nombre y el documento de identidad se crearán dos preguntas del tipo respuesta corta<sup>1</sup>.

| Nombre                         | - Respuesta corta - |
|--------------------------------|---------------------|
| Texto de respuesta corta       |                     |
| Clave de respuestas (0 puntos) | D 🔟 Obligatorio 👥   |

Es una pregunta de obligatoria respuesta (marcada obligatorio) y sin respuesta correcta (Clave de respuestas (0 puntos)).

Google Meet

<sup>&</sup>lt;sup>1</sup> Para capturar el nombre del usuario es posible crear un listado con los nombres de los estudiantes y que ellos seleccionen su nombre. Esta opción se detallará en posteriores versiones de este documento.

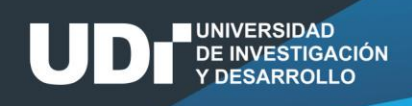

Para agregar una nueva pregunta presionar el botón **Nueva pregunta** y en ella se almacenará el documento.

| Documento                                         | = Respuesta corta -            |  |
|---------------------------------------------------|--------------------------------|--|
| Texto de respuesta corta                          |                                |  |
| Se ha añadido la validación de respuestas. QUITAR |                                |  |
| Número 👻 Es número 👻                              | Texto de error personalizado X |  |
| Clave de respuestas (0 puntos)                    | D 🔟 Obligatorio 🚺              |  |

Dado que se espera un número, se validará el dato ingresado obligando a que se escriba un número introduciendo una Validación de respuestas

| :<br>Documento                                    |   | - | Respues | sta corta   | •       | ⊕<br>□     |               |
|---------------------------------------------------|---|---|---------|-------------|---------|------------|---------------|
|                                                   |   |   |         |             |         | 늰          |               |
| Texto de respuesta corta                          |   |   |         |             |         | Tr         |               |
|                                                   |   |   |         |             |         |            |               |
| Clave de respuestas (0 puntos)                    |   |   | Ū       | Obligatorio | :       | Þ          |               |
| Después de la sección 1 Ir a la siguiente sección | • |   |         |             | Mostrar | scripciór  | 1             |
| Sección 2 de 2                                    |   |   |         |             | Val     | lidación ( | de respuestas |

Y se configura para obtener un resultado como el mostrado en la imagen anterior.

La división en secciones y el orden propuesto obliga a registrar la información de identificación del evaluado antes de resolver la prueba. La nueva sección será llamada, en este ejercicio, **Preguntas** y estará compuesta por tres preguntas diferentes. Las preguntas evaluables (de la prueba) no son de obligatoria respuesta para el envío del formulario.

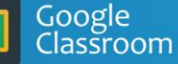

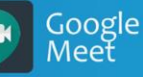

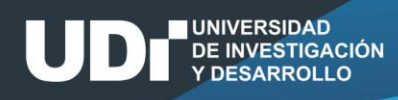

Para crear una pregunta de selección múltiple con única respuesta se selecciona como tipo de pregunta "Varias opciones":

| ::                                                    | :                 |
|-------------------------------------------------------|-------------------|
| Pregunta de selección múltiple con única<br>respuesta | Varias opciones • |
| ○ A                                                   | ×                 |
| ОВ                                                    | ×                 |
| ○ c                                                   | ×                 |
| ○ D                                                   | ×                 |
| Añadir opción o añadir respuesta "Otro"               |                   |
| Clave de respuestas (0 puntos)                        | Dbligatorio       |

| Después de la sección 1 Ir a la siguiente sección 👻   | - Respuesta corta             |
|-------------------------------------------------------|-------------------------------|
| Sección 2 de 2                                        | ■ Párrafo                     |
|                                                       | Varias opciones               |
| Preguntas                                             | Casillas                      |
| Descripción (opcional)                                | • Desplegable                 |
|                                                       | Subir archivos                |
| Pregunta de selección múltiple con única<br>respuesta | 🚥 Escala lineal               |
| Opción 1                                              | Cuadrícula de varias opciones |
| Añadir opción o añadir respuesta "Otro"               | Cuadrícula de casillas        |
| Clave de respuestas (0 puntos)                        | 🖬 Fecha                       |
|                                                       | () Hora                       |
|                                                       |                               |

En el recuadro pregunta se escribe el enunciado y la pregunta. Las opciones se crean de manera automática al introducir el texto de la opción.

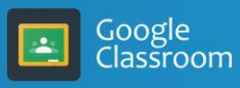

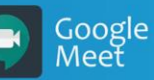

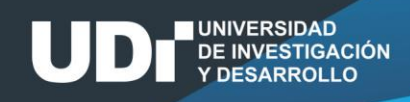

Para que las opciones sean presentadas de manera aleatoria a quienes responden se da click en se selecciona "Ordenar las opciones aleatoriamente".

|                                                       |                 |               | ( <del>+</del> )                   |
|-------------------------------------------------------|-----------------|---------------|------------------------------------|
| Pregunta de selección múltiple con única<br>respuesta | Varias opciones | -             | 9                                  |
|                                                       |                 |               | Тт                                 |
| () A                                                  |                 | ×             |                                    |
| ОВ                                                    |                 | ×             |                                    |
| ○ c                                                   |                 | ×             | 8                                  |
| ⊖ D                                                   |                 | ×             |                                    |
| Añadir opción o añadir respuesta "Otro"               |                 | Mostrar<br>De | escripción                         |
| Clave de respuestas (0 puntos)                        | D Dbligatorio   | Ir            | a la sección según la respuesta    |
|                                                       |                 | Or            | rdenar las opciones aleatoriamente |

Para seleccionar la opción correcta se hace click en Clave de respuesta y se asigna un puntaje a la pregunta y se selecciona la opción correcta y se da click en Listo.

| Elige las respuestas correctas:                    |                  |
|----------------------------------------------------|------------------|
| Pregunta de selección múltiple con única respuesta | 20 puntos        |
| ○ A                                                |                  |
| в                                                  | ~                |
| ○ c                                                |                  |
| ○ D                                                |                  |
| Añadir comentarios sobre las respuestas            |                  |
|                                                    | Listo            |
|                                                    |                  |
|                                                    |                  |
| Classroom Google Meet                              | Protocolo de Con |

y

Para preguntas con resultados obtenidos de un proceso se recomienda usar pregunta de "**Respuesta corta**" y de acuerdo con el tipo de respuesta esperado introducir una validación. Es importante mencionar que si este tipo de preguntas se definen como autocalificables (se da una respuesta correcta) quien responde la pregunta debe escribir exactamente de la misma en la que definió el evaluador para ser validad como correcta. En este tipo de preguntas es posible definir diferentes maneras para la respuesta que pueden considerarse correctas.

| Pregunta con respuesta corta                                | - Respuesta corta -            |
|-------------------------------------------------------------|--------------------------------|
| Texto de respuesta corta                                    |                                |
| Respuestas correctas: 5, 5.0<br>Número 💌 Mayor que 💌 Número | Texto de error personalizado X |
| Clave de respuestas (20 puntos)                             | D Dbligatorio                  |
| Indica las respuestas correctas:                            |                                |
| Pregunta con respuesta corta                                | 20 🗘 puntos                    |
| 5 ×                                                         |                                |
| 5.0 ×                                                       |                                |
| Añadir una respuesta correcta                               |                                |
| Marcar el resto de las respuestas como incorrectas          |                                |
| Añadir comentarios sobre las respuestas                     |                                |
|                                                             | Listo                          |
|                                                             |                                |
|                                                             |                                |

Google Classroom Google Meet

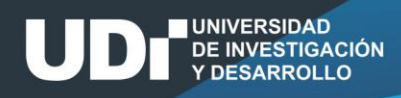

Para preguntas abiertas se puede incluir una pregunta de tipo **Párrafo** este tipo de preguntas no es autocalificables y para su validación se puede, entre otras, establecer un número mínimo o máximo de caracteres.

| Preguntas      | abiertas   |                                 |    | ₽    | Párrafo                      | •           |
|----------------|------------|---------------------------------|----|------|------------------------------|-------------|
| Texto de respu | esta larga |                                 |    |      |                              |             |
| Longitud       | ~          | Número mínimo de caracteres 🛛 💌 | Nú | mero | Texto de error personalizado | ×           |
| Clave de       | respuesta  | s (20 puntos)                   |    |      | Dbligatorio                  | 0<br>0<br>0 |

Para poder contar con evidencias de que quien responde el formulario ha desarrollado un procedimiento, como ocurre en los cursos de matemáticas, es posible exigir el envío de un archivo que refleje tal proceso. Para esto se crea una pregunta de tipo "**Subir archivo**", para esto es necesario autorizar a los evaluados a subir archivos al google drive del propietario del formulario a través del formulario.

| ſ | :::                                                                                                    |
|---|----------------------------------------------------------------------------------------------------|
|   | Permitir a los encuestados subir archivos a Drive                                                                                                    |
|   | Los archivos se subirán a la unidad de Google Drive del propietario del formulario. Los encuestados deberán<br>iniciar sesión en Google si se añaden preguntas de subida de archivos a un formulario. Comparte el formulario<br>solo con personas de confianza. |
|   | Cancelar Continuar                                                                                                    |

Se da click en continuar y se definen las características del o los archivos que constituyen la respuesta.

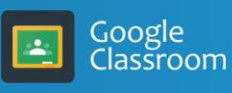

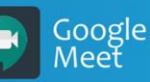

|                                | :            |   |       |              |   |  |
|--------------------------------|--------------|---|-------|--------------|---|--|
| Pregunta                       |              |   | 🚹 Sub | oir archivos | - |  |
|                                |              | _ |       |              |   |  |
| Permitir solo ciertos tipos de | archivo      |   |       |              |   |  |
| Documento                      | Presentación |   |       |              |   |  |
| 🔲 Hoja de cálculo              | Dibujo       |   |       |              |   |  |
| PDF                            | Imagen       |   |       |              |   |  |
| Vídeo                          | Audio        |   |       |              |   |  |
| Número máximo de archivos      | 1            | - |       |              |   |  |
| Tamaño máximo de archivo       | 10 MB        | - |       |              |   |  |

Un formato recomendable es el **pdf**, existen en la appStore y en la Google PlayStore aplicaciones que permiten el uso de celulares para la digitalización de manuscritos en este formato.

### 4. ENVÍO DEL FORMULARIO A LOS EVALUADOS Y RECEPCIÓN DE RESPUESTAS

Para Enviar el formulario se da click en enviar y se selecciona uno de los medios de socialización del cuestionario, vía e-mail a una lista de correos definida o se genera un enlace que puede ser publicado en Google Classroom o cualquier otro medio.

| Enviar formulario                                                                                                    |      | ×            |  |  |  |
|----------------------------------------------------------------------------------------------------|------|--------------|--|--|--|
| Recopilar automáticamente la dirección de correo electrónico de Universidad de<br>Investigación y Desarrollo - UDI del encuestado |      |              |  |  |  |
| Enviar a través de 🛛 👄                                                                                                    | <>   | fy           |  |  |  |
| Enlace<br>https://forms.gle/QAAycUmk8BbkG8HA8                                                                                     |      |              |  |  |  |
| Acortar URL                                                                                                    | Cano | celar Copiar |  |  |  |

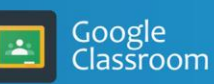

UNIVERSIDAD

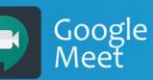

Una vez finalizado el tiempo de recolección del cuestionario es posible evitar que sigan siendo enviadas respuestas del formulario desactivando la opción "**Se aceptan respuestas "**que se encuentra en la pestaña **Respuestas**<sup>2</sup>.

|              | Preguntas | Respuestas | Puntos totales: 60    |
|--------------|-----------|------------|-----------------------|
| 0 respuestas |           |            | <b>:</b>              |
|              |           |            | Se aceptan respuestas |

### 5. RESPUESTAS<sup>3</sup>

Las respuestas recopiladas se presentan en la pestaña "**Respuestas**" en tres vistas diferentes "**Resumen**", "**Pregunta e Individual**". Como ejemplo se presenta un formulario utilizado en una institución de educación superior para la evaluación de un grupo.

|                                   | Preguntas Respuestas 33              | Total de puntos: 10             |
|-----------------------------------|--------------------------------------|---------------------------------|
| 33 respuestas                     |                                      | <b>a</b> :                      |
|                                   | No                                   | o se aceptan más respuestas 🛛 💭 |
| Mensaje para los que responden    |                                      |                                 |
| El formulario ya no admite respue | stas                                 |                                 |
|                                   |                                      |                                 |
| Resumen                           | Pregunta                             | Individual                      |
|                                   |                                      |                                 |
| 🗈 Estadística                     |                                      |                                 |
|                                   |                                      |                                 |
| Promedio<br>52.3 / 100 puntos     | Mediana<br>56 / 100 puntos           | Rango<br>0 - 96 puntos          |
|                                   | Distribución de puntos totales       |                                 |
|                                   | Distribución de puntos totales       |                                 |
| 900 50 0                          |                                      |                                 |
| ojuensn<br>1                      |                                      |                                 |
| ®©_ '<br>≉ 0                      |                                      |                                 |
| 0 10 20                           | 30 40 50 60 70<br>Puntuación lograda | 80 90 100                       |
|                                   |                                      |                                 |
| D Preguntas con respu             | lestas incorrectas más fre           | cuentes Ø                       |

<sup>2</sup> Este proceso puede programarse gracias al uso de plugins como FormLimiter. En posteriores versiones de esta guía se describirá su configuración.

<sup>3</sup> En posteriores versiones del documento se detallará el proceso de revisión y evaluación del cuestionario.

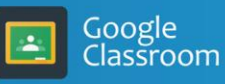

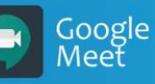

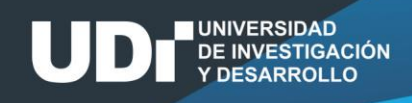

La pestaña **Individual** presenta las respuestas dadas por cada una de las personas que respondió el cuestionario.

| 59 de 100 puntos Puntuación publicada el 10 abr. 22:27 Publicar la puntuación                                                                                                    | Preguntas 59 de 100 puntos                                                                                                    | X En cierto sistema computacional, una contraseña válida está formada por 2 / 20                                                                                                    |  |
|----------------------------------------------------------------------------------------------------|----------------------------------------------------------------------------------------------------|----------------------------------------------------------------------------------------------------|--|
| Matemáticas Discretas: Tercer examen parcial                                                                                                    | ✓ Se está organizando un campeonato de microfutbol en la escuela. Todos los 20 / 20<br>equipos deben ser mictos (entiléndase por mixto que están conformados por<br>hombres y migres aimittamentes). Si cada equipo esta composato por ocho<br>integrantes (De cuantas maneras diferentes puede conformarise un equipo al se<br>cuenta con 12 hombres y 7 migres? | exacutamente dono caracteres, iz primer caracter des es rutal etra y los<br>restantes pueden ser digitos o tetras finas estántique ente mayalculas y<br>minusculas), adricionalmente, para ser visito, debe terer al menos un digito<br>¿Cubrita contraseña visitan say? hots: Elitabeto en consideración es el<br>inglés, la respuesta se escribe en notación científica (XYYY/X/0*YY) |  |
| A CONTRACTOR OF A CONTRACTOR OF A CONTRACTOR O | 75087                                                                                                    | 5.696/10*11 ×                                                                                                    |  |
| *Obligatorio                                                                                                    | Agregar comentarios individuales                                                                                                    | Respuesta correcta 1.8286x10*12                                                                                                    |  |
|                                                                                                    |                                                                                                    | Agregar comentarios individuales                                                                                                    |  |
| Dirección de correo electrónico *                                                                                                    | ✓ Un equipo participa en doce particios en una temporada ¿De cuántas maneras / 20<br>puede el equipo terminar con siete triunfos, tres derrotas y dos empates?                                                                                                    |                                                                                                    |  |
| 0 de 0 puntos                                                                                                    | 7920 🗸                                                                                                    | Los coalgos postales australanos estan formados por cuarto algitos, pero solo s / 20     son elegibles los números 0.2,3,4,5,6,7 y, si el primer digito es 0 el segundo digito     siempre ser un 8 ¿Cuántos códigos postales hay en Australia?                                                                                                    |  |
| Seleccione su nombre * / 0                                                                                                    | Agregar comentarios individuales                                                                                                    | 49                                                                                                    |  |
| -<br>Agregar comentarios individuales                                                                                                    | Considere el conjunto S=(0, 1, 2, 3, 4, 5, 6) ¿Cuántos números de tres dígitos son / 5 nones?                                                                                                    | Respuesta convecta<br>2107<br>Armesar convertarios individuales.                                                                                                    |  |
|                                                                                                    | <u>90</u>                                                                                                    | rigi ogal om na na manaara                                                                                                    |  |
| Seleccione su grupo * / 0 / 0                                                                                                    | Respuesta correcta<br>75<br>Agregar comentarios inslividualles                                                                                                    | Vina baraja ordinaria de 52 cartas consta de 4 palos (tréboles, diamentes,<br>corazones y picas) con 13 denominaciones cada una (2-10, 1, 0, 1K, A). En una<br>mano de cinco cartas, Cuala es la probabilidad de hacer color (cinco cartas del<br>mismo palo)? Nota: La respuesta debe expresanse en porcentajes omitir el signo<br>% (0,000)                                           |  |
|                                                                                                    | Considere el conjunto S=(0, 1, 2, 3, 4, 5, 6) ¿Cuántos números de tres digitos son 5 / 5 mayores que 330?                                                                                                    | 0.000495 X                                                                                                    |  |
| Ingrese su código de estudiante / 0                                                                                                    | 105 🗸                                                                                                    | 0.1965                                                                                                    |  |
| Agregar comentarios individuales                                                                                                    | Agregar comentarios individuales                                                                                                    | Agregar comentarios individuales                                                                                                    |  |

### 6. FORMULARIOS EJEMPLO

Ejemplo 1:

https://forms.gle/UaWt8RF1wbSgVDAaA

Ejemplo 2:

https://forms.gle/5xaKDcw5GZ935TwW8

### 7. HERRAMIENTA DE PIZARRA COLABORATIVA DE GOOGLE G

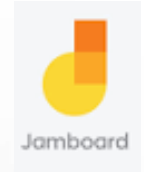

En el siguiente vídeo se explica cómo crear una tarea en Classroom utilizando Jamboard, esto permite que el estudiante señale, escriba o dé respuesta sobre la pizarra creada:

DIRECCIÓN: https://www.youtube.com/watch?v=LW\_EHFgYaP4

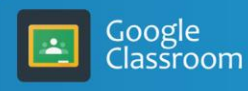

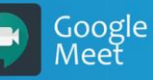